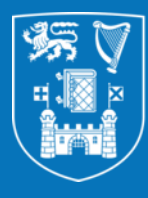

**Trinity College Dublin** Coláiste na Tríonóide, Baile Átha Cliath The University of Dublin

## **Altmetrics and Altmetric.com**

Faculty of Health Sciences Webinar April 17<sup>th</sup> 2024

Niamh Brennan Programme Manager, TCD Research Informatics

nbrennan@tcd.ie

# In this session we'll cover ...

- About Altmetric.com
  - Login & introduction
  - Edit search screen
  - ORCID search
  - Save search rename
  - What we see
  - TCD in Altmetric.com
- What to do with the information
- How to increase your Altmetric impact
- A word about Overton

## **About Altmetrics**

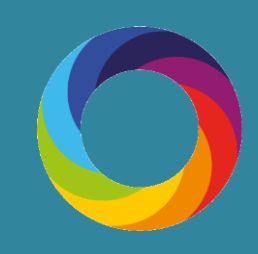

# What are altmetrics (a.k.a. 'next generation metrics')?

- Attention to research outputs in non-traditional sources, e.g. policy documents, news, blogs and social media
- Indicators of research impact
- Help understand how research is being received and used
- Complementary to traditional citation-based analysis

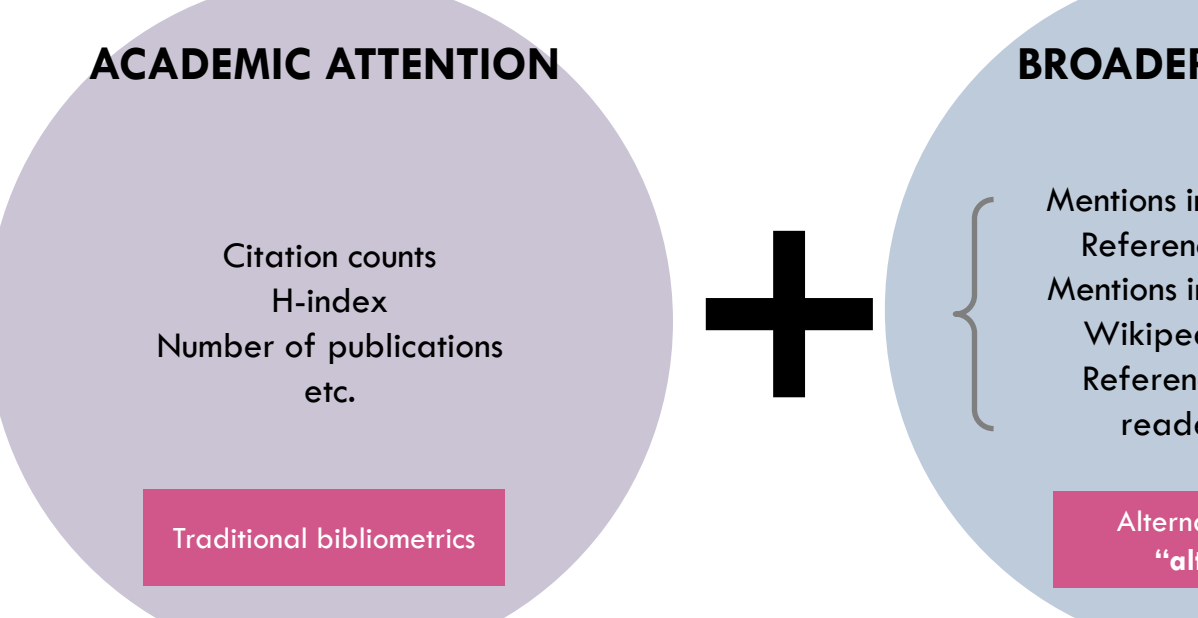

### **BROADER ATTENTION**

Mentions in news reports References in policy Mentions in social media Wikipedia citations Reference manager readers... etc.

> Alternative metrics "altmetrics"

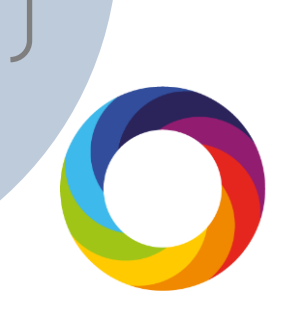

# Why altmetrics / next generation metrics?

- Provide a more coherent understanding of research attention
- Understand the broader reach and early impact of research
- Track attention to a broad range of research outputs, including articles, posters, data sets and working papers, etc.
- Help researchers get credit for impact activities

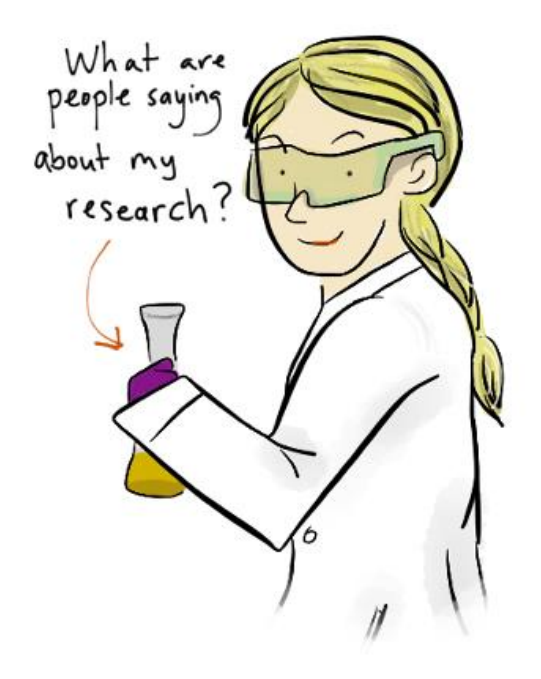

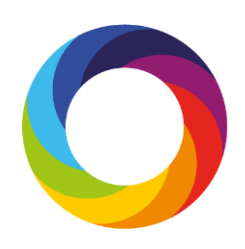

# Advantages of metrics for single research outputs

- Real-time, immediate feedback on attention to scholarly content
- 2 Useful for early career researchers whose work may not have accrued citations
- 3
- Showcase attention to a research output beyond academia

Not biased by an over-arching metric

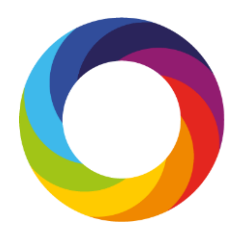

## About Altmetric.com

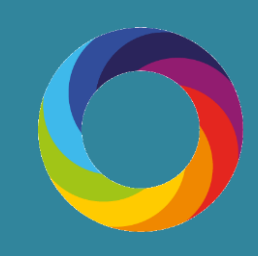

## The Altmetric.com doughnut

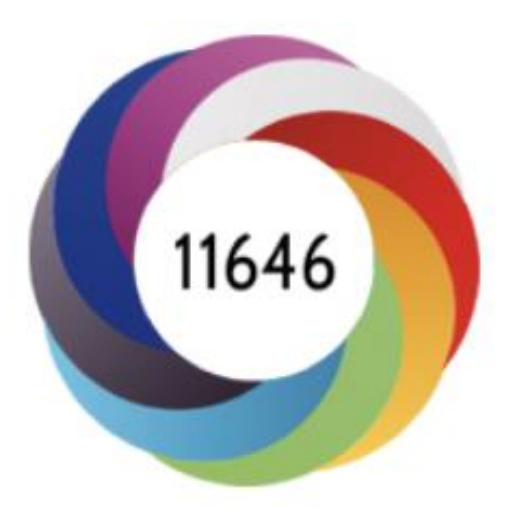

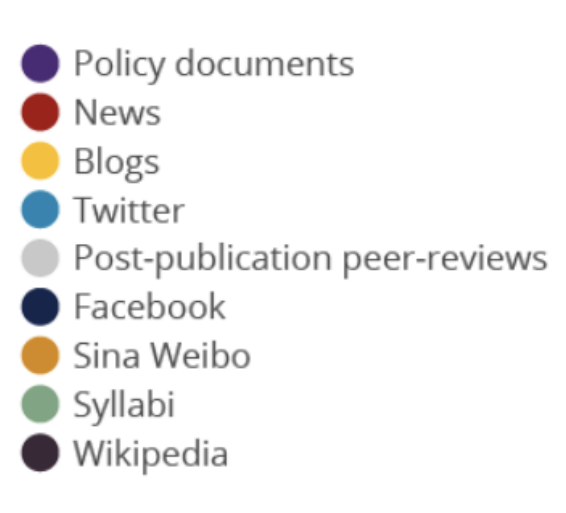

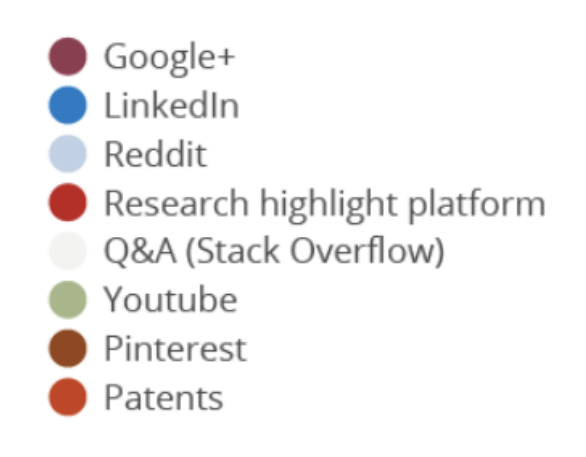

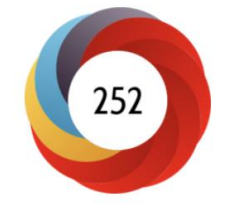

This output has received a lot of mainstream media coverage

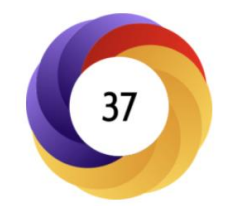

This research has received most of its attention from blogs and has been referenced in public policy documents 115

This research has received a lot of attention on Twitter and has also been reviewed on a postpublication peer-review forum

### Altmetrics: measures news items, social media hits...

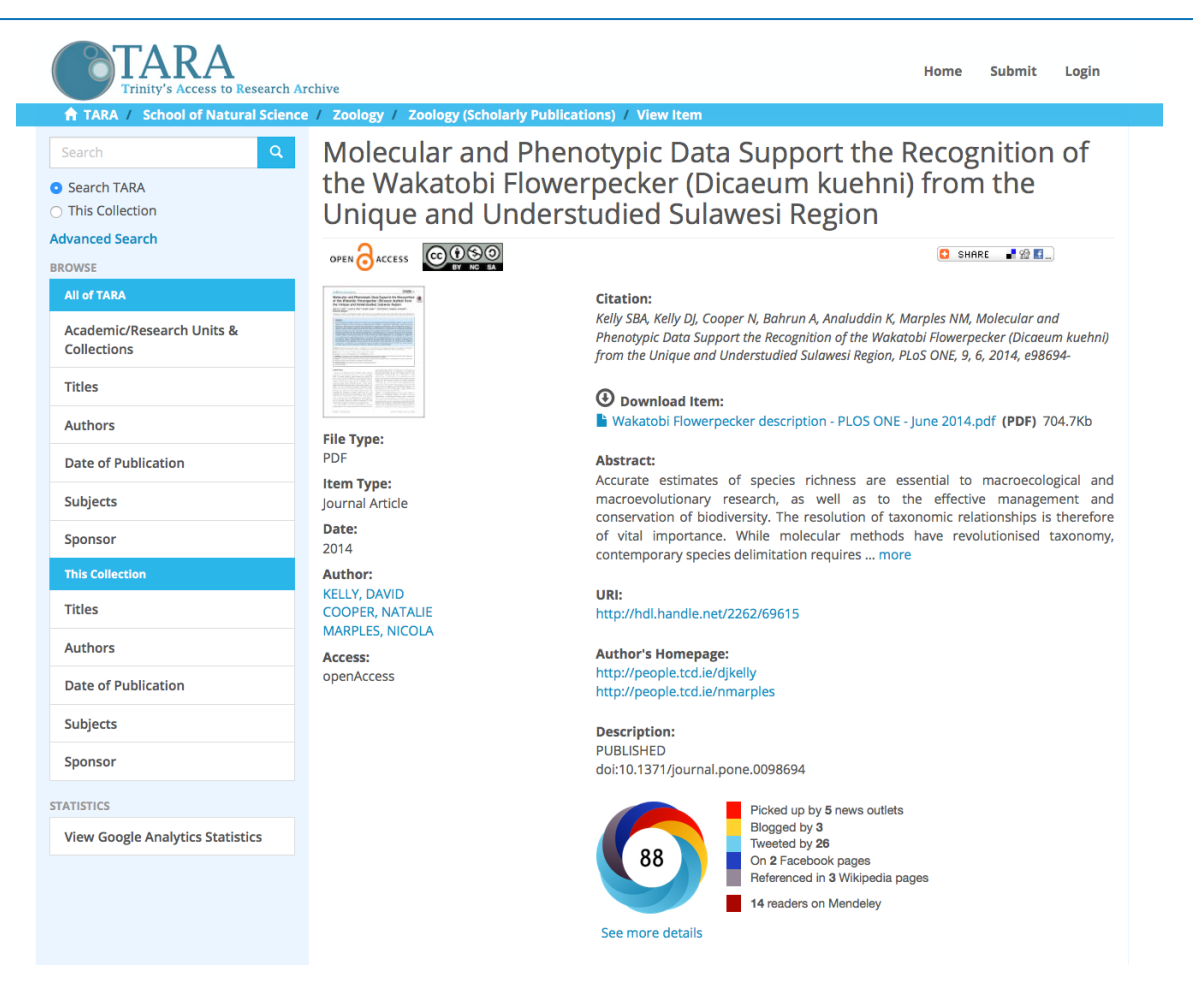

# **Altmetric Details Pages**

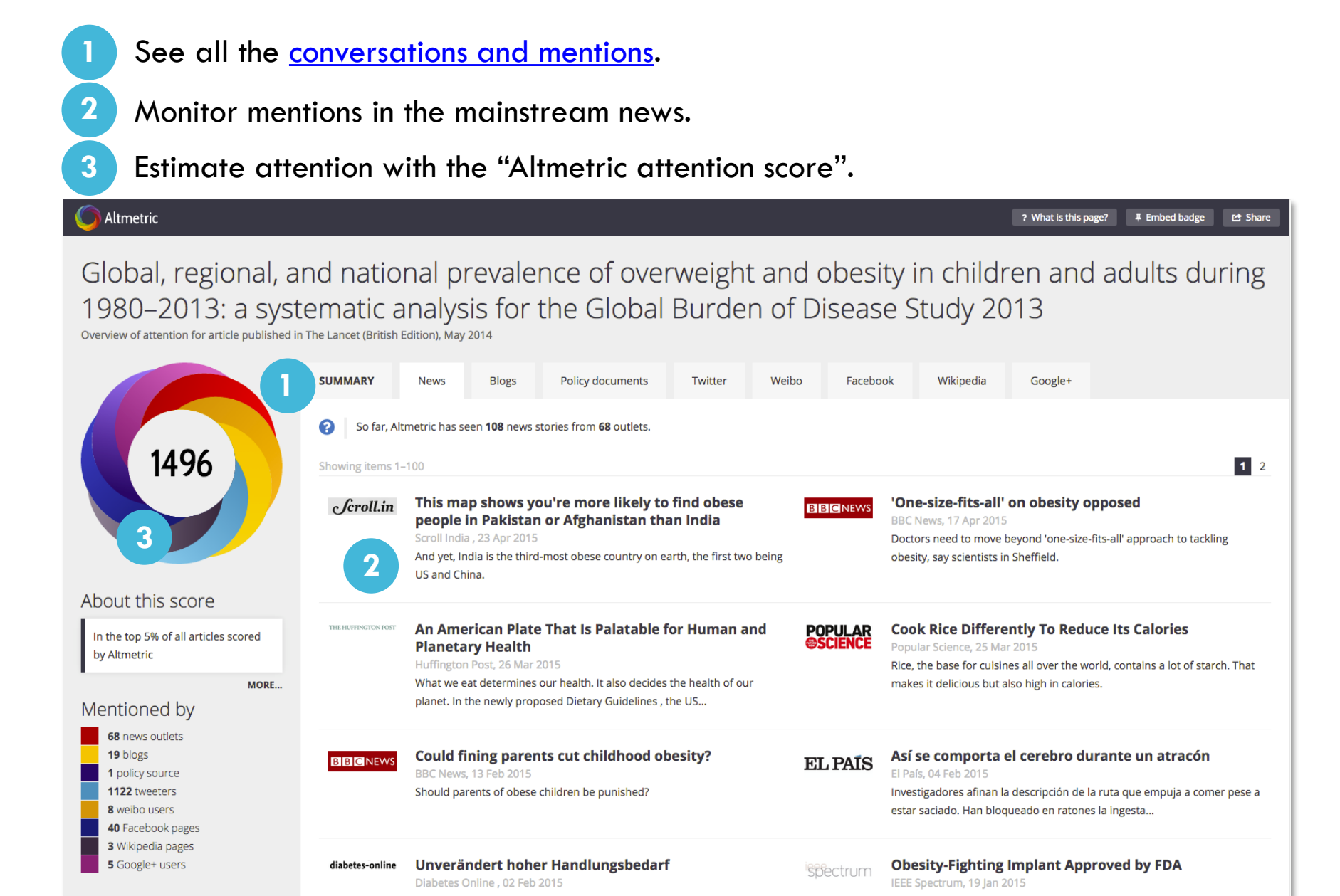

# The Altmetric attention score

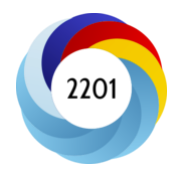

The Altmetric attention score provides an indicator of the attention surrounding a research output.

It represents a weighted approximation of all the attention picked up for a research output and is is calculated according to three facets:

| Volume                                                    | Sources                                                                            | Authors                                                                                                    |
|-----------------------------------------------------------|------------------------------------------------------------------------------------|----------------------------------------------------------------------------------------------------|
| The score for an article rises as more people mention it. | Each source category<br>contributes a different base<br>amount to the final score. | How often the author of each<br>mention talks about scholarly<br>articles influences the<br>contribution of the mention. |

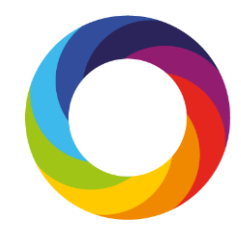

# What can the data tell you?

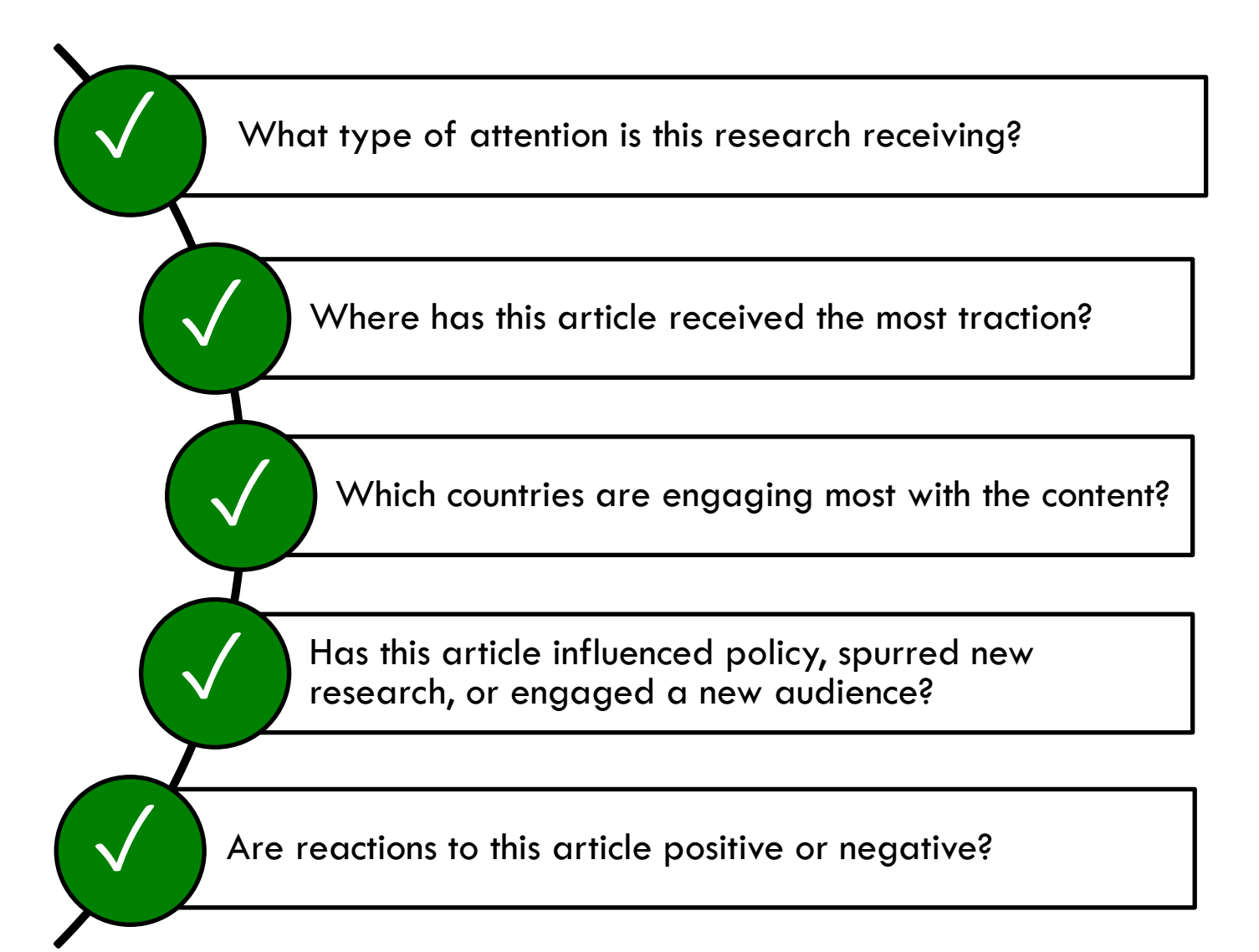

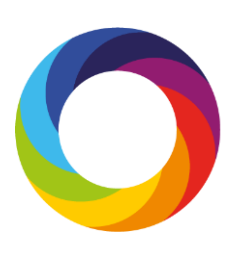

# What the numbers don't tell you...

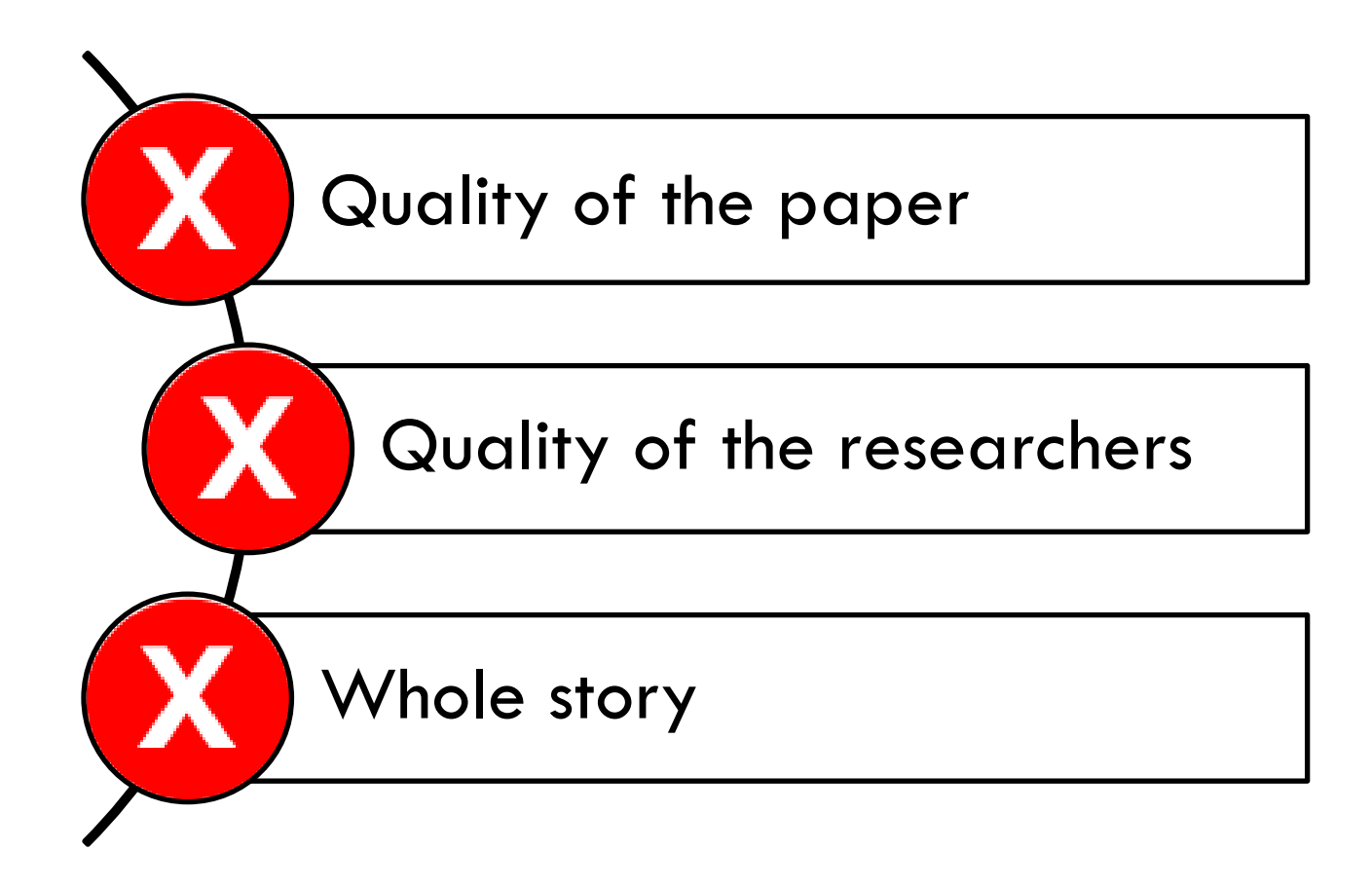

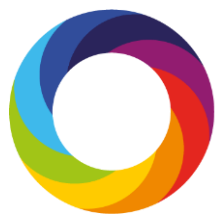

# What sources does Altmetric track?

### **News outlets**

- Over 1,300 sites
- Manually curated list
- Text mining
- Global coverage

### Social media and blogs

- Twitter, Facebook, Google+, Sina Weibo
- Public posts only
- Manually curated list

### Post-publication peer review

- Publons
- PubPeer

# Reference managers

- Mendeley, CiteULike
- Reader counts
- Don't count towards the Altmetric score

#### Other sources

- Wikipedia
- YouTube
- Reddit
- F1000
- Pinterest
- Q&A

### **Policy documents**

- NICE Evidence
- Intergovernmental Panel on Climate Change
- Many more...

# Tackling gaming

Focus is on only including **auditable sources** 

Then, social media data is analysed for...

- Promiscuity
- Bias
- Reach

# Using Altmetric.com

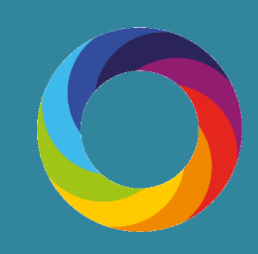

## **TCD Altmetric Explorer**

- Create an account via this link: <u>http://www.altmetric.com/explorer/signup/fcd7a80f-79fb-4267-959d-9dd818a743ce</u>
- or
- Google: Altmetric Explorer

(Use your TCD email address and the password of your choice)

- When you first login, you will see analytical highlights for Altmetric data associated with the TCD publications dataset (exported from the RSS). This is summarised on the top of the page.
- You can also expand to search all outputs tracked by Altmetrics by toggling to the "Full Database" within the 'Edit Search' or 'Quick Search' functions.
- In the left-hand column, you can see My Institution. TCD authors/departments are visible

   this is the result of a data exchange with TCD RSS.

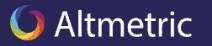

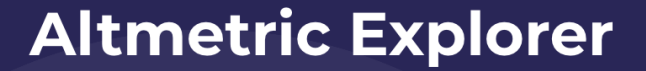

Look beyond citation analysis by tracking all the online attention to published research in one intuitive platform.

Talk to us

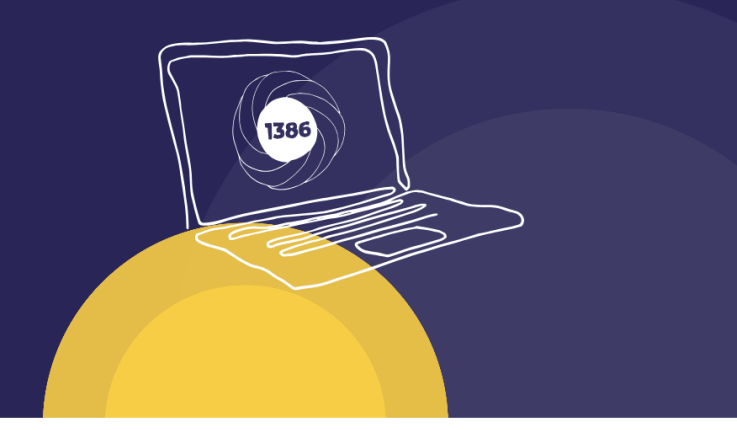

### Track your online influence in one place

#### Uncover the wider story behind published research with the user-friendly Altmetric Explorer

There aren't enough hours in the day to meticulously and continuously scour the online world to establish the influence of research.

That's where our technology can do the work for you. The Altmetric Explorer

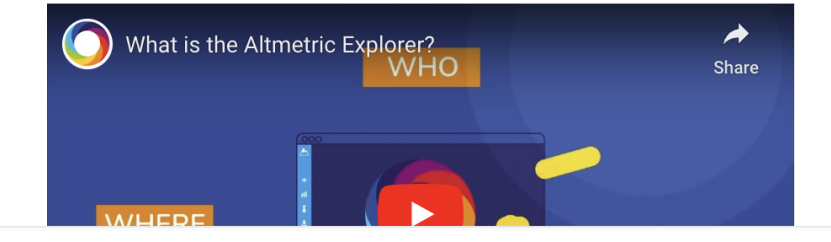

**Contact us** 

## The first screen shows Altmetric mentions for all of TCD

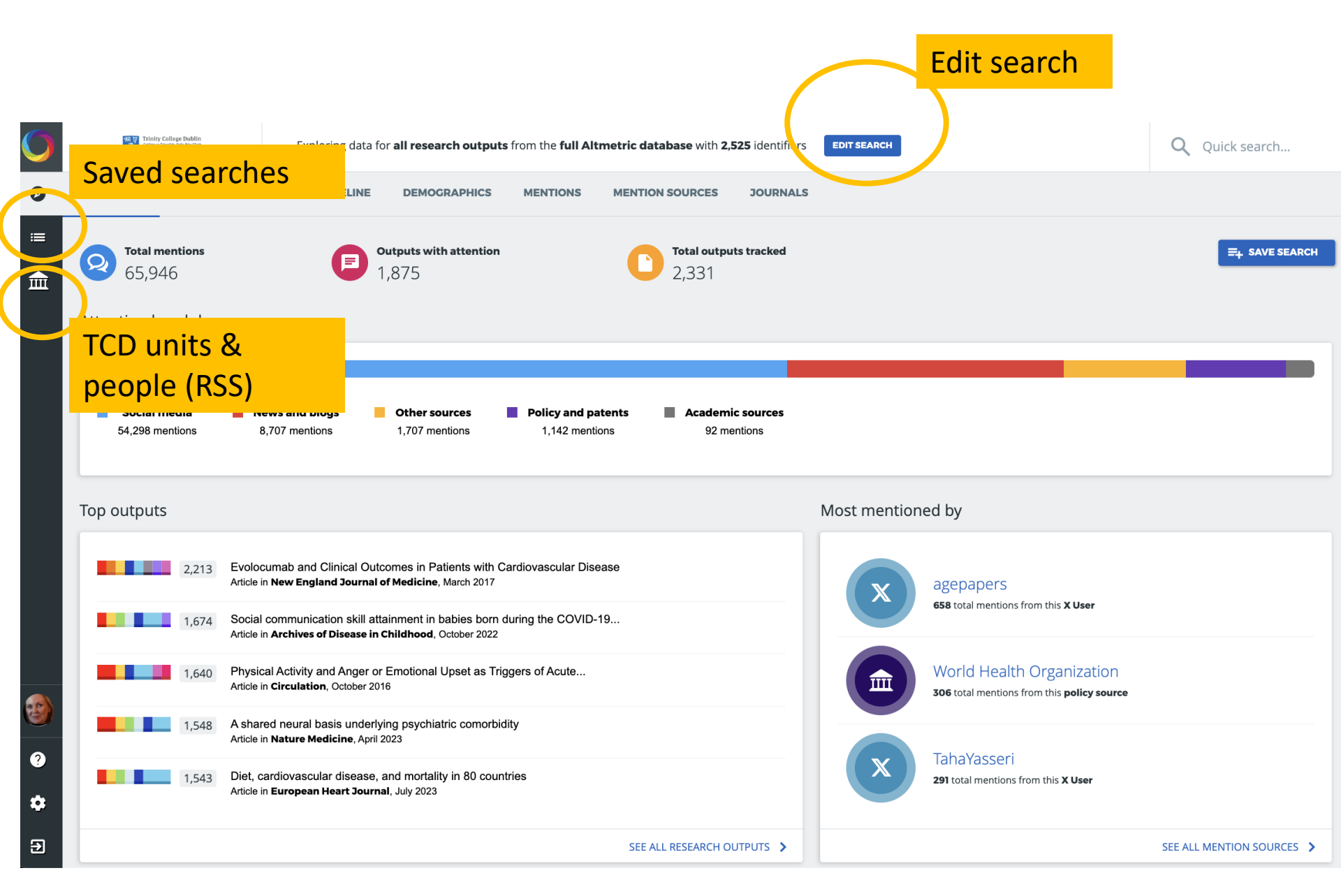

### **Exploring the first screen ...**

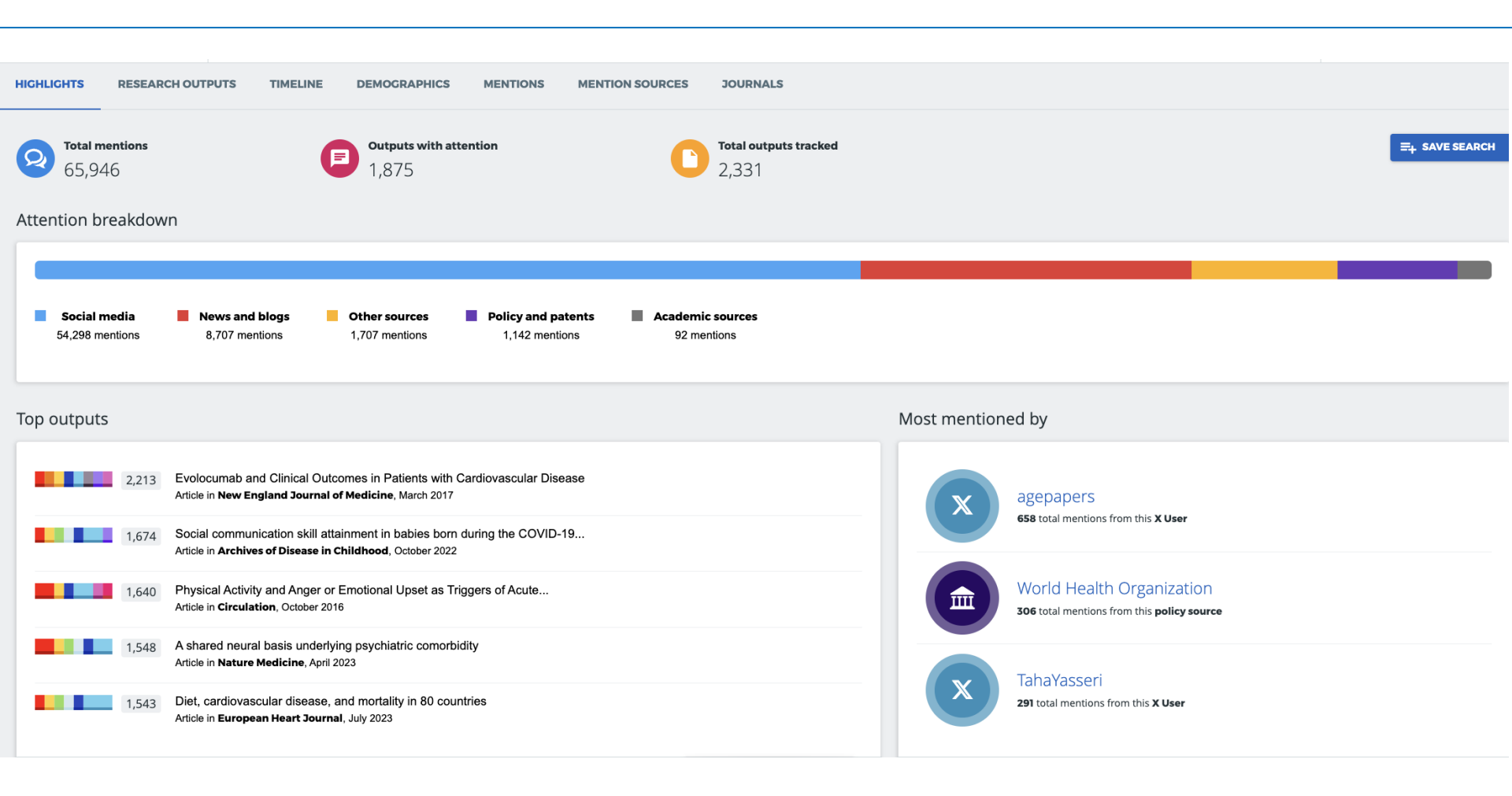

## **Exploring the first screen ...**

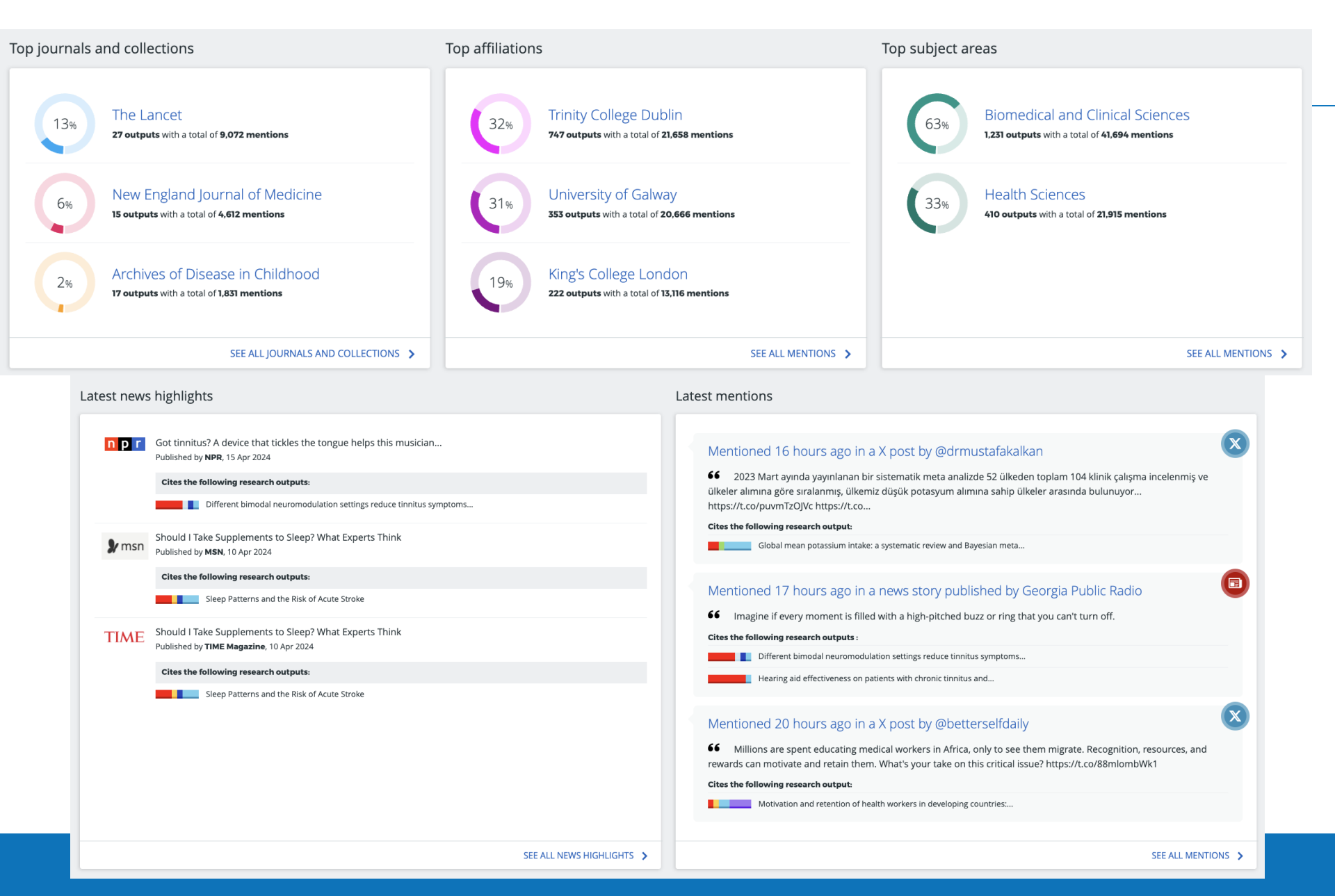

### **Exploring the first screen ...**

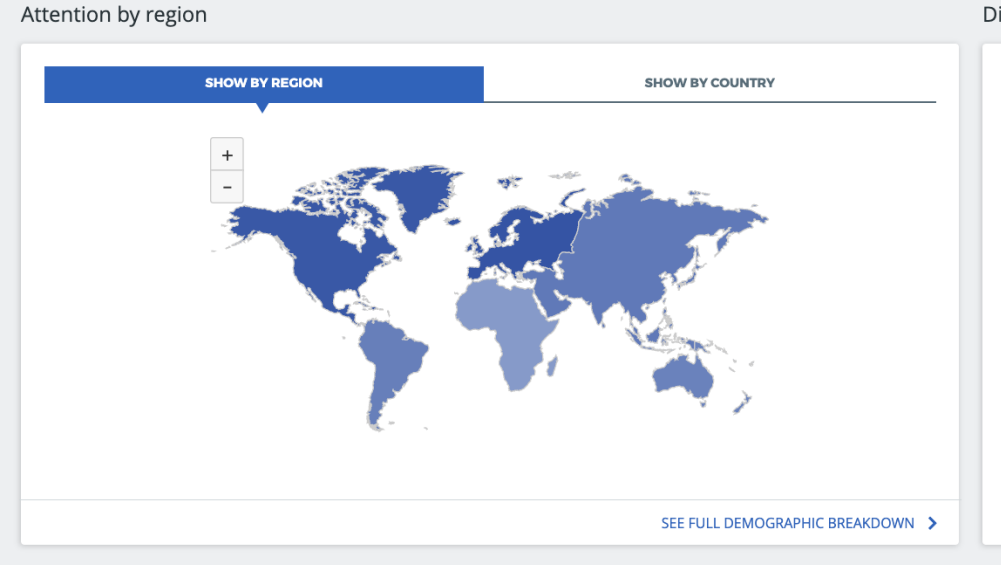

Distribution of Altmetric Attention Scores

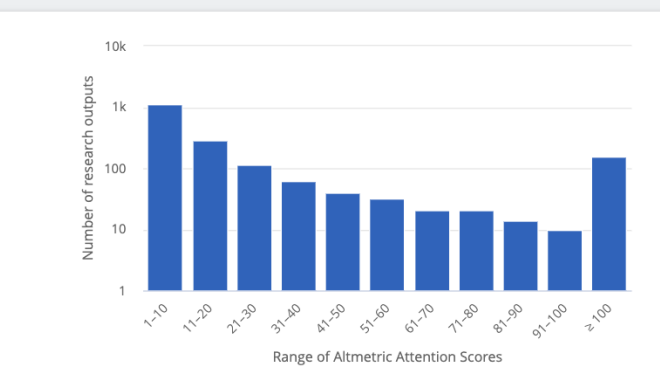

Explorer overview statistics and organizational data were last updated about 6 hours ago. The next update will run in about 18 hours. Dimensions citation counts are accurate as of 1 day ago. Usage of X data is subject to the X Terms of Service.

### **Edit Search Screen 1**

| Advanced search                                              |              |        |                                              |                                               |                                                      | × CLOSE                                           |
|--------------------------------------------------------------|--------------|--------|----------------------------------------------|-----------------------------------------------|------------------------------------------------------|---------------------------------------------------|
|                                                              |              |        |                                              | v                                             | Full Altmetric database<br>Set your defaul           | My institution only<br>t scope in Account Setting |
| My institution                                               |              |        | Research outputs                             |                                               |                                                      |                                                   |
| VERIFIED AUTHOR                                              | WHAT IS THIS | 2      | KEYWORDS                                     |                                               |                                                      | WHAT IS THIS?                                     |
| Q                                                            |              |        | Enter a title, author name, e                | editor name, and/or journal                   |                                                      |                                                   |
| VERIFIED DEPARTMENT                                          | WHAT IS THIS | source | SUBJECTS (FOR CLASSIFICAT                    | 10N)                                          |                                                      | WHAT IS THIS?                                     |
| Q Enter one or more department names from your institution.  |              |        | Q Enter one or more su                       | bjects (e.g. "4406" or "Human Geography")     |                                                      |                                                   |
|                                                              |              |        | AFFILIATION (GRID)                           |                                               |                                                      | WHAT IS THIS?                                     |
| Publishers, journals, and collections                        |              |        | <b>Q</b> Enter the name of an                | organization or a GRID ID.                    |                                                      |                                                   |
| PUBLISHER NAME                                               | WHAT IS THIS |        | TITLE OF OUTPUT                              |                                               |                                                      | WHAT IS THIS?                                     |
| Q Enter one or more publisher names                          |              |        | e.g., "Good vibrations: the r                | ole of music in Einstein's thinking"          |                                                      |                                                   |
| DOI PREFIX                                                   | WHAT IS THIS | 2      | SUSTAINABLE DEVELOPMEN                       | ESB total mentions from this 30 Us<br>T COALS |                                                      | WHAT IS THIS?                                     |
| Q Enter one or more DOI prefixes, e.g., 10.6084              |              |        | <b>Q</b> Enter the name of a S               | Sustainable Development Goal                  |                                                      |                                                   |
| JOURNAL OR COLLECTION Address in Clicculation, Clicking 2016 | WHAT IS THIS | 2      | TYPE OF OUTPUT                               |                                               |                                                      | WHAT IS THIS?                                     |
| Q e.g., Physics Letters, arXiv, figshare, 0028-0836          |              |        | 🗹 All outputs                                |                                               |                                                      |                                                   |
| OF PASTE A LIST OF JOURNAL ISSNS                             |              |        | <ul><li>Articles</li><li>Data sets</li></ul> | Books     Clinical trial records              | <ul><li>Book chapters</li><li>News stories</li></ul> |                                                   |
| FUNDER NAME                                                  | WHAT IS THIS | 2      |                                              |                                               |                                                      |                                                   |
| Q Enter one or more funder names or GRID IDs.                |              |        | All outputs                                  |                                               |                                                      | Open Access only                                  |
| HANDLE PREFIX                                                | WHAT IS THIS | 2      | Bronze                                       | Gold                                          | Closed Access                                        |                                                   |
| CANCEL                                                       |              |        |                                              |                                               |                                                      |                                                   |

### **Edit Search Screen 2**

| JOURNAL OR COLLECTION                                                                              | WHAT IS THIS?   | TYPE OF OUTPUT            |                        |                 | WHAT IS THIS?    |
|----------------------------------------------------------------------------------------------------|-----------------|---------------------------|------------------------|-----------------|------------------|
| Q e.g., Physics Letters, arXiv, figshare, 0028-0836                                                |                 | All outputs               |                        |                 |                  |
|                                                                                                    |                 | □ Articles                | Books                  | Book chapters   |                  |
| OF PASTE A LIST OF JOURNAL ISSNS                                                                   |                 | Data sets                 | Clinical trial records | □ News stories  |                  |
| FUNDER NAME                                                                                        | WHAT IS THIS?   | TYPE OF OPEN ACCESS       |                        |                 | WHAT IS THIS?    |
| Q Enter one or more funder names or GRID IDs.                                                      |                 | All outputs               |                        | C               | Open Access only |
| Antention breakdown<br>HANDLE PREFIX                                                               | WHAT IS THIS?   | Bronze                    | Gold                   | Closed Access   |                  |
| Q Enter one or more Handle prefixes.                                                               |                 | Green                     | Hybrid                 |                 |                  |
| Social media 📕 News and blogs 📕 Other sources 📕 Policy and patents                                 |                 | SCHOLARLY IDENTIFIERS     |                        |                 | WHAT IS THIS?    |
| Product integrations                                                                               |                 | 2,524 DOIs, 1 URI         |                        | EDIT IDENTIFIEF | CLEAR            |
|                                                                                                    | WHAT IS THIS?   | ORCID                     |                        |                 | WHAT IS THIS?    |
| Omensions                                                                                          |                 | Enter a valid OPCID       |                        |                 | WHAT IS THIS:    |
| There are no Dimensions searches which have been imported. Please log into Dimensions Analytics to | import a search |                           |                        |                 |                  |
| query.                                                                                             |                 | PUBMED QUERY              |                        |                 | WHAT IS THIS?    |
|                                                                                                    |                 | ADD A PUBMED QUERY        |                        |                 |                  |
|                                                                                                    |                 |                           |                        |                 |                  |
|                                                                                                    |                 | Dates                     |                        |                 |                  |
|                                                                                                    |                 | PUBLICATION DATE          |                        |                 | WHAT IS THIS?    |
|                                                                                                    |                 | From dd/mm/yyyy 🗖         | to dd                  | l/mm/yyyy 🗖     |                  |
|                                                                                                    |                 |                           |                        |                 |                  |
|                                                                                                    |                 | ALTMETRIC MENTIONS DURING |                        |                 | WHAT IS THIS?    |
|                                                                                                    |                 |                           |                        |                 |                  |

RUN SEARCH

CLEAR FIELDS

### **ORCID** search results for Brian O'Connell

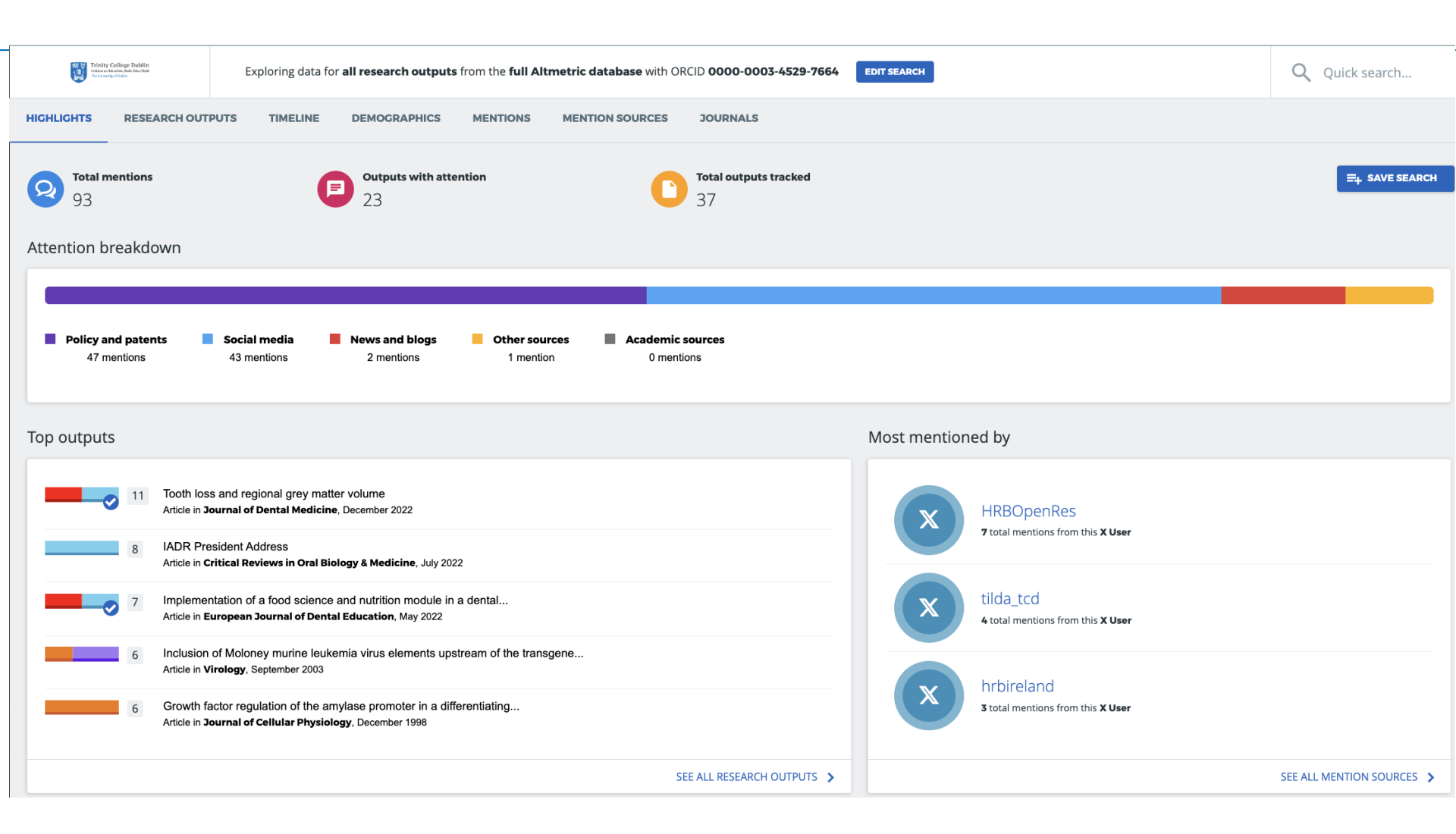

## Click on 'Save search' and click on 'Saved searches' on the left hand vertical menu

| 5 | Tricity Callage Dublic<br>States Marked Schelars | Exploring data for <b>all research outputs</b> from the <b>full Altmetric</b>                                        | c database with ORCID 0000-0003-4529-7664 | EDIT SEARCH                                    | Q Quick search            |
|---|--------------------------------------------------|----------------------------------------------------------------------------------------------------|-------------------------------------------|------------------------------------------------|---------------------------|
| Ø | HICHLIGHTS RESEARCH OUT                          | PUTS TIMELINE DEMOGRAPHICS MENTIONS MEN                                                                              | NTION SOURCES JOURNALS                    |                                                |                           |
|   | Saved Searches<br>Total mentions<br>93           | Outputs with attention 23                                                                                            | Total outputs tracked<br>37               |                                                | SAVED!                    |
|   | Attention breakdown                              |                                                                                                    |                                           |                                                |                           |
|   |                                                  |                                                                                                    |                                           |                                                |                           |
|   | Policy and patents 47 mentions                   | Social media         News and blogs         Other sources           43 mentions         2 mentions         1 mention | Academic sources<br>0 mentions            |                                                |                           |
|   | Top outputs                                      |                                                                                                    |                                           | Most mentioned by                              |                           |
|   | 11 Tooth los<br>Article in 3                     | is and regional grey matter volume<br>Iournal of Dental Medicine, December 2022                                      |                                           | HRBOpenRes                                     |                           |
|   | 8 IADR Pro<br>Article in C                       | asident Address<br><b>:ritical Reviews in Oral Biology &amp; Medicine</b> , July 2022                                |                                           | 7 total mentions from this A User              |                           |
|   | 7 Impleme<br>Article in E                        | ntation of a food science and nutrition module in a dental<br>suropean Journal of Dental Education, May 2022         |                                           | tilda_tcd<br>4 total mentions from this X User |                           |
|   | 6 Inclusion<br>Article in V                      | of Moloney murine leukemia virus elements upstream of the transgene<br>firology, September 2003                      |                                           | hadrian hand                                   |                           |
|   | 6 Growth f<br>Article in 3                       | actor regulation of the amylase promoter in a differentiating<br>ournal of Cellular Physiology, December 1998        |                                           | 3 total mentions from this X User              |                           |
| ? |                                                  |                                                                                                    | SEE ALL RESEARCH OUTPUTS                  |                                                | SEE ALL MENTION SOURCES > |
|   |                                                  |                                                                                                    |                                           |                                                |                           |

## Under 'Saved searches': Rename your saved search, run a report, schedule regular updates, share reports with your team

Trinity College Dublin College on Theology, Balle Atta Clash The University of Dublin YOUR SAVED SEARCHES

You can save search results for quick access by clicking the 'save search' button after finding the data you are looking for. Your saved searches will be visible here.

| SET DEFAULT  | SAVED SEARCH                                                                                                    |                | REP             | ORTING           |                     | ACTIONS |
|--------------|----------------------------------------------------------------------------------------------------|----------------|-----------------|------------------|---------------------|---------|
|              |                                                                                                    | DAILY<br>EMAIL | WEEKLY<br>EMAIL | MONTHLY<br>EMAIL | SHAREABLE<br>REPORT |         |
|              | Attention highlights for all research outputs from the full Altmetric database with ORCID 0000-0003-4529-7664 sorted by Altmetric Attention Score Saved at 6:48AM UTC on Wednesday 17 April 2024 |                |                 |                  |                     | / > 🛛   |
|              | E3 Cohort publications<br>Saved at 6:23AM UTC on Wednesday 03 April 2024                                                                                                    |                |                 |                  |                     | / > 🛛   |
|              | TCD Chinese University of Hong Kong<br>Saved at 12:00AM UTC on Tuesday 12 March 2024                                                                                                    |                |                 |                  |                     | / > 🛛   |
|              | TCD City University of Hong Kong<br>Saved at 11:55PM UTC on Monday 11 March 2024                                                                                                    |                |                 |                  |                     | / > 😢   |
|              | TCD University of Hong Kong<br>Saved at 11:49PM UTC on Monday 11 March 2024                                                                                                    |                |                 |                  |                     | / > 🛛   |
|              | TCD Hong Kong University of Science AND Technology<br>Saved at 11:31PM UTC on Monday 11 March 2024                                                                                               |                |                 |                  |                     | ∕ > ⊗   |
| $\checkmark$ | SFI TITAN CENTRE<br>Saved at 7:11PM UTC on Sunday 03 December 2023                                                                                                    |                |                 |                  |                     | ∕ > ⊗   |

# Go back to your search (use the back button on your browser). Explore your results

### **Research outputs**

| HIGHLIGHTS RESEARCH OUTPUTS TIMELINE DEMOGRAPHICS M                                                                                                    | IENTIONS MENTION SOURCES JOURNALS                                                                                                    |                                                                                                    |
|----------------------------------------------------------------------------------------------------|----------------------------------------------------------------------------------------------------|----------------------------------------------------------------------------------------------------|
| 37 research outputs from the results of your search query. Of those                                                                                                    | se, <b>23</b> have been mentioned.                                                                                                    | EXPORT THIS TAB $\checkmark$ =4 SAVE SEARCH                                                                                                    |
| Sort by: Altmetric Attention Score (Highest first) 🗸                                                                                                    |                                                                                                    |                                                                                                    |
| Tooth loss and regional grey matter volume<br>Article in Journal of Dental Medicine, December 2022                                                                                                | 8 IADR President Address<br>Article in Critical Reviews in Oral Biology & Medicine, July 2022                                             | Implementation of a food science and nutrition module in a dental undergraduate<br>Article in European Journal of Dental Education, May 2022             |
| Adenoviral gene transfer to spinal cord neurons: intrathecal vs<br>Article in Brain Research Protocols, May 1998                                                                                  | Inclusion of Moloney murine leukemia virus elements<br>upstream of the transgene<br>Article in Virology, September 2003                   | Growth factor regulation of the amylase promoter in a differentiating salivary<br>Article in <b>Journal of Cellular Physiology</b> , December 1998       |
| 6 Increased fluid secretion after adenoviral-mediated transfer<br>of the aquaporin-1<br>Article in Proceedings of the National Academy of Sciences of the United<br>States of America, April 1997 | 5 Dental health status of community-dwelling adults aged 50 years and over in<br>Article in <b>HRB Open Research</b> , September 2021     | S Water fluoridation, dentition status and bone health of older<br>people in Ireland<br>Article in Community Dentistry & Oral Epidemiology, October 2014 |
| Interferon-γ induced cell death in a cultured human salivary<br>gland cell line<br>Article in Journal of Cellular Physiology, December 1998                                                       | Matrigel-induced acinar differentiation is followed by<br>apoptosis in HSG cells<br>Article in Journal of Cellular Biochemistry, May 2007 | Development of wireless bruxism monitoring device based<br>on pressure-sensitive<br>Article in Sensors & Actuators A: Physical, October 2010             |
| Cellular and molecular biomechanics.<br>Article in Technology & Health Care, January 2010                                                                                                    | 3 Saliva affects the antifungal activity of exogenously added histatin 3 towards<br>Article in FEMS Microbiology Letters, January 2006    | Genomic integration and gene expression by a modified adenoviral vector<br>Article in Nature Biotechnology, February 2000                                |
| Adenovirus-mediated Expression of Aquaporin-5 in Epithelial<br>Cells*<br>Article in Journal of Biological Chemistry, September 1996                                                               | 3 Separation of Glycopeptides from in Vitro O-Glycosylation<br>Reactions Using C18<br>Article in Analytical Blochemistry, May 1993        | The influence of flanking sequences on O-glycosylation<br>Article in Biochemical & Biophysical Research Communications, October<br>1991                  |

### **Explore your results**

### Timeline

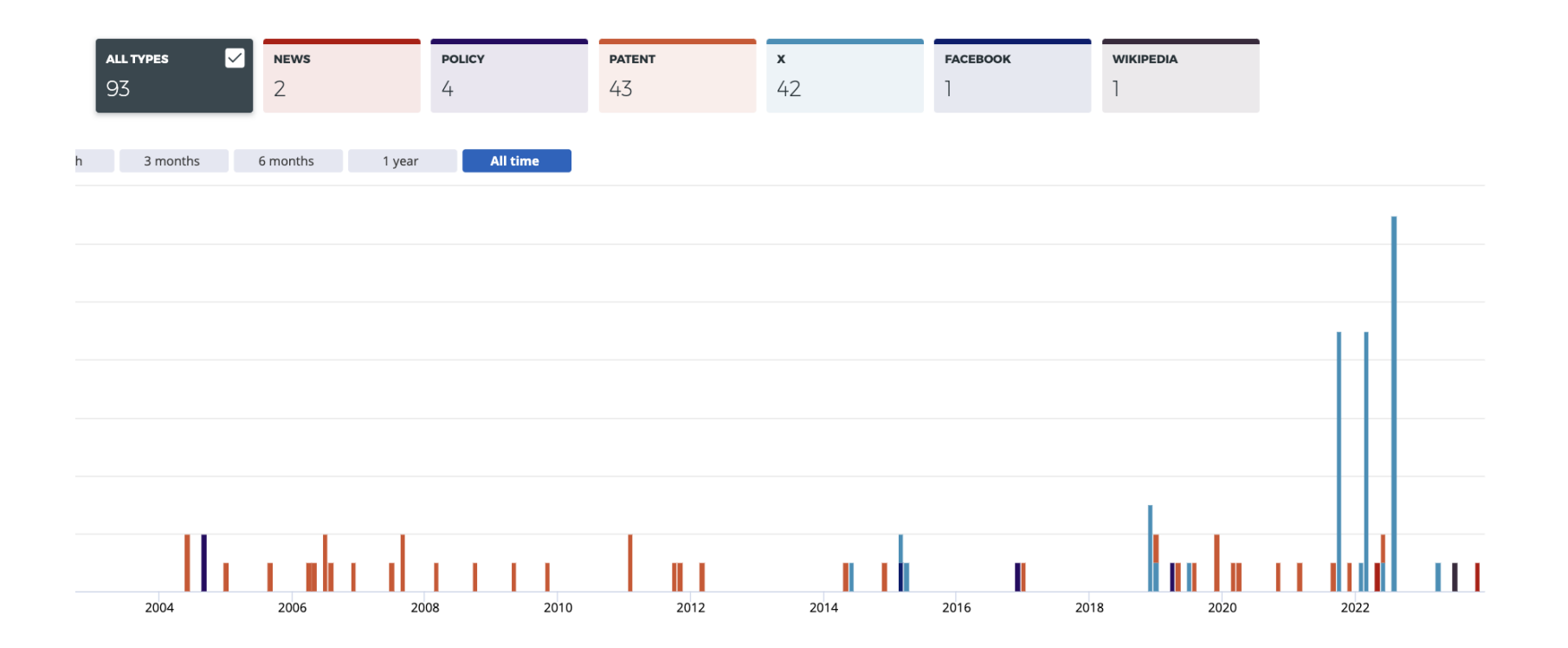

### **Explore your results**

### **Demographics**

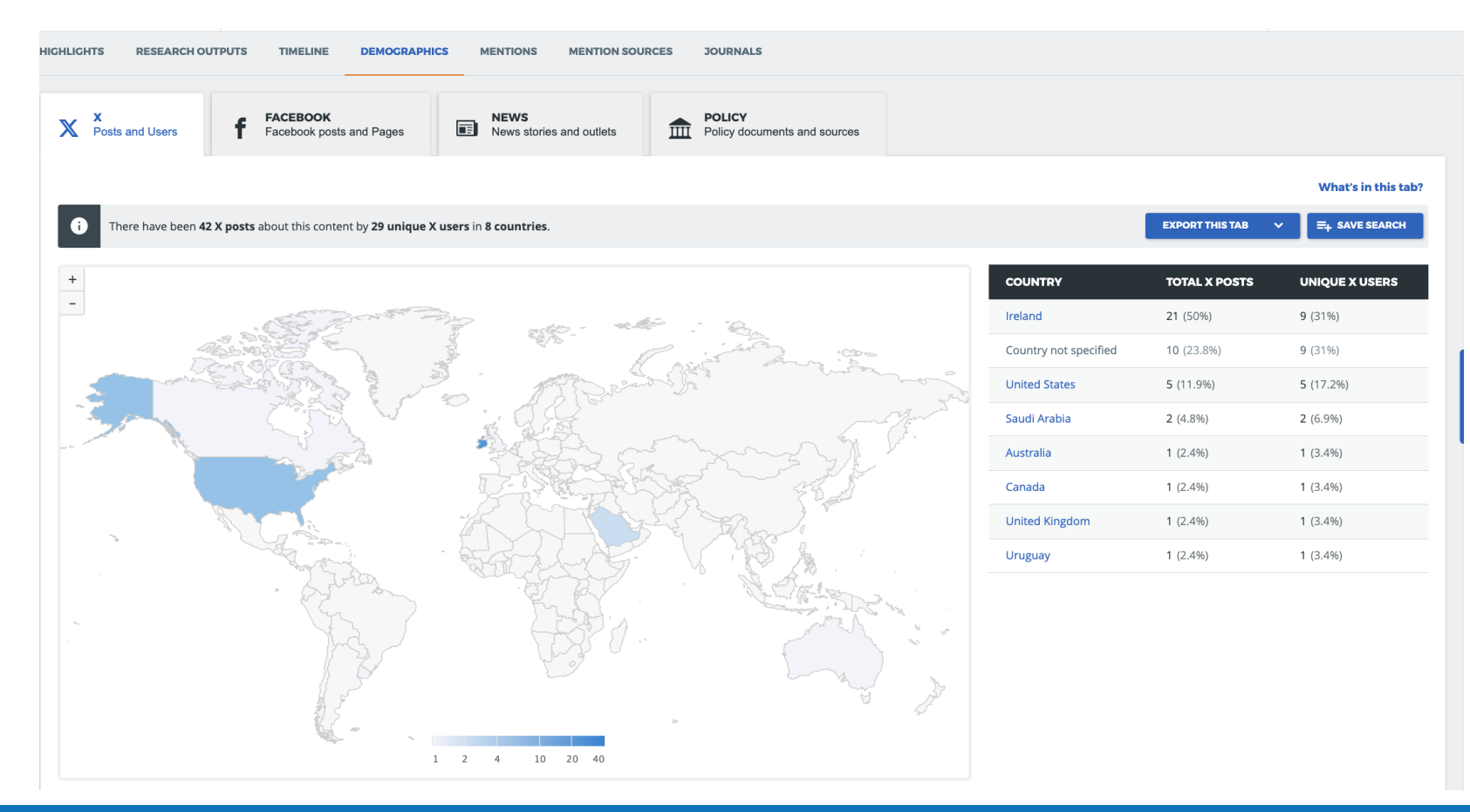

### **Explore your results**

### Analyse your Mentions, Mention Sources, Journals ...

|                           | Next                                                                                                    |
|---------------------------|----------------------------------------------------------------------------------------------------|
| 023-11-29 💼 🖣             | ☑ 聯合新聞網 牙齒越少會影響認知功能 裝假牙或植牙對維持認知有幫助嗎?<br>News story published by UDN.com<br>讀者Jack Liu在2023-11-1利用木綱站的「與我聯絡」詢問: 「教授您好,請問年長者牙保留齒數量,跟他們的記憶認知能力,是有因果關係的嗎?很多牙醫引用論文都說有。如果有,是指真牙的數量,還是假牙植牙也能維持其記憶認知能<br>力? 換句話說,其實是因為牙齒夠正常咀嚼功能,才能刺激大腦嗎? 牙齒夠卻常吃軟質不太咀嚼的食物,就無法刺激大腦? 重點在於咀嚼的動作嗎? 謝謝您」第一篇報導「牙齒數量和認知功能之間的關聯性」的研究論文是2003年發表的<br>Relationship between                                                                                                    |
|                           | Cites the following research outputs [show 4 more]:                                                                                                    |
|                           | Tooth loss and regional grey matter volume           Article in Journal of Dental Medicine, December 2022                                                                                                    |
|                           | Tooth loss, dementia and neuropathology in the Nun Study<br>Article in Journal of the American Dental Association (JADA). October 2007                                                                                                    |
|                           |                                                                                                    |
| 023-07-01 👿 🕻             | Біомедична інженерія<br>Wikipedia citation<br>Біомедична інженерія (biomedical engineering) — галузь науки і техніки, яка поєднує інженерно-технічні та медико-біологічні знання, засоби і методи для створення, вдосконалення і дослідження<br>природних і штучних біологічних об'єктів та систем, техніки, яка                                                                                                    |
| 023-07-01<br>11:25 AM UTC | Біомедична інженерія         Wikipedia citation         Біомедична інженерія (biomedical engineering) — галузь науки і техніки, яка поєднує інженерно-технічні та медико-біологічні знання, засоби і методи для створення, вдосконалення і дослідження природних і штучних біологічних об'єктів та систем, техніки, м         Cites the following research output:                                                                                                    |
| 023-07-01 👿               | Біомедична інженерія         Wikipedia citation         Біомедична інженерія (biomedical engineering) — галузь науки і техніки, яка поєднує інженерно-технічні та медико-біологічні знання, засоби і методи для створення, вдосконалення і дослідження природних і штучних біологічних об'єктів та систем, техніки, м         Cites the following research output: <ul> <li>Cellular and molecular biomechanics.<br/>Article in Technology &amp; Health Care, January 2010</li> </ul> |

# Go back to the 'Highlights' screen, analyse your individual outputs.

#### **Altmetric Details Page** SUMMARY News Dimensions citations X Title Tooth loss and regional grey matter volume 🖸 View on publisher site Published in Journal of Dental Medicine, December 2022 11 DOI 10.1016/j.jdent.2022.104393 🗹 Pubmed ID 36563839 🗗 Alert me about new mentions Authors Lewis Winning, Céline De Looze, Silvin P Knight, Daniel Carey, James F Meaney, Rose Anne Kenny... [show] **X Demographics** Mendeley readers Attention Score in Context About this Attention Score The data shown below were collected from the profile of 1 X user who shared this research output. Click here to find out more about how the information was compiled. In the top 25% of all research outputs scored by Altmetric MORE ... Mentioned by What news sources 1 news outlet mention your work? 1 X user Citations Who are the bloggers / 2 Dimensions tweeters, etc.? Readers on 7 Mendeley Tools 💽 Open in a new tab **Geographical breakdown** Demographic breakdown

### Tracking your research impact with Altmetric.com

- 1. Update your publications in ORCID and/or find a list of the DOIs of your publications & copy it (e.g. use Scopus as a source).
- 2. Login to Altmetric Explorer
- 3. At the top of the page, click 'Edit Search'
- 4. Tick the box 'Full Altmetric Database
- 5. Enter your ORCID in the 'ORCID' entry box and/or paste your list of DOIs in the box 'Scholarly Identifiers'.
- 6. Click 'Save', then 'Run Search'
- 7. Click on 'Save Search'
- 8. Click 'Saved Searches' on the left hand side, rename it, export your report and schedule daily/weekly/monthly email updates.

# TCD in Altmetric.com: click on 'My Institution' on the left hand vertical menu bar

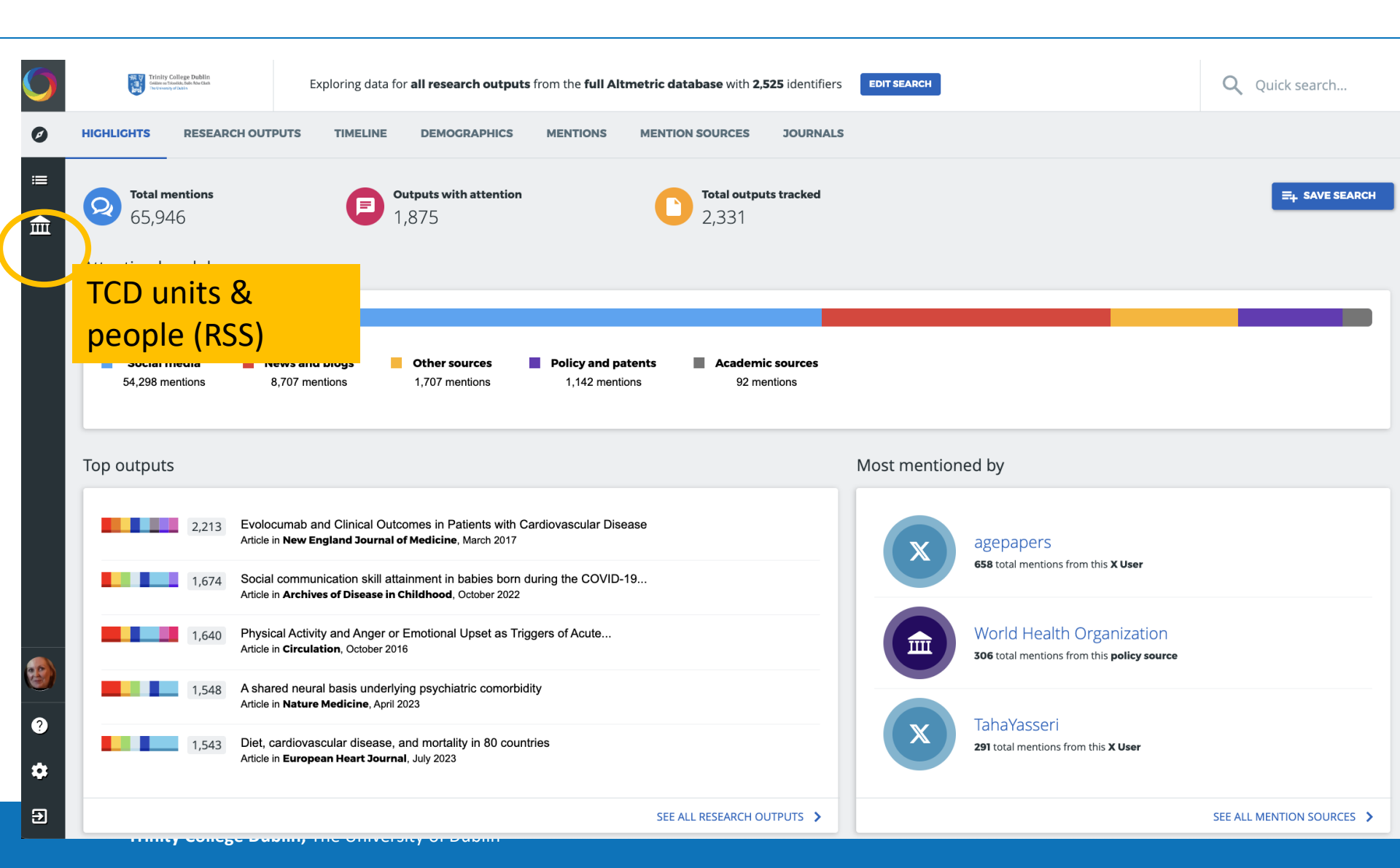

## TCD in Altmetric.com

MY INSTITUTION

Trinity College Dublin Odline on Tricedide, Balle Altu Clash Delinionrity of Dala

# Last update: 2023; next RSS exchange due soon!

|                         | DEDADT   | MENTS | <b>616</b> |   |   |   |   |   |    |   |   |   |   |   |   |   |   |   |   |   |   |   |   |
|-------------------------|----------|-------|------------|---|---|---|---|---|----|---|---|---|---|---|---|---|---|---|---|---|---|---|---|
| 1,403                   | DEPART   | MENTS |            |   |   |   |   |   |    |   |   |   |   |   |   |   |   |   |   |   |   |   |   |
| # A B                   | C D      | E     | F          | G | н | 1 | J | К | L. | м | N | 0 | Р | Q | R | S | т | U | v | w | X | Y | z |
| brahamson, Dav          | d        |       |            |   |   |   |   |   |    |   |   |   |   |   |   |   |   |   |   |   |   |   |   |
| research outputs with r | ience    |       |            |   |   |   |   |   |    |   |   |   |   |   |   |   |   |   |   |   |   |   |   |
| initiation compater st  |          |       |            |   |   |   |   |   |    |   |   |   |   |   |   |   |   |   |   |   |   |   |   |
| bu Saadeh, Feras        | 6        |       |            |   |   |   |   |   |    |   |   |   |   |   |   |   |   |   |   |   |   |   |   |
| 6 research outputs with | mentions |       |            |   |   |   |   |   |    |   |   |   |   |   |   |   |   |   |   |   |   |   |   |
| milation Obstetrics     |          |       |            |   |   |   |   |   |    |   |   |   |   |   |   |   |   |   |   |   |   |   |   |
| ckland, Karl            |          |       |            |   |   |   |   |   |    |   |   |   |   |   |   |   |   |   |   |   |   |   |   |
| research outputs with r | nentions |       |            |   |   |   |   |   |    |   |   |   |   |   |   |   |   |   |   |   |   |   |   |
| ffiliation CRANN        |          |       |            |   |   |   |   |   |    |   |   |   |   |   |   |   |   |   |   |   |   |   |   |
| damo, Giuliana          |          |       |            |   |   |   |   |   |    |   |   |   |   |   |   |   |   |   |   |   |   |   |   |
| research outputs with r | nentions |       |            |   |   |   |   |   |    |   |   |   |   |   |   |   |   |   |   |   |   |   |   |
| ffiliation Italian      |          |       |            |   |   |   |   |   |    |   |   |   |   |   |   |   |   |   |   |   |   |   |   |
| dame Martin             |          |       |            |   |   |   |   |   |    |   |   |   |   |   |   |   |   |   |   |   |   |   |   |
| research outputs with r | nentions |       |            |   |   |   |   |   |    |   |   |   |   |   |   |   |   |   |   |   |   |   |   |
| ffiliation Music        |          |       |            |   |   |   |   |   |    |   |   |   |   |   |   |   |   |   |   |   |   |   |   |
|                         |          |       |            |   |   |   |   |   |    |   |   |   |   |   |   |   |   |   |   |   |   |   |   |

Ahern, Deirdre

1 research outputs with mentions

## TCD in Altmetric.com: Faculty of Health Sciences

| ~ | Faculty of Health Sciences         7,872 research outputs with mentions                                   | > |
|---|----------------------------------------------------------------------------------------------------|---|
|   | <ul> <li>Faculty office -FHS</li> <li>1 research output with mentions</li> </ul>                          | > |
|   | <ul> <li>School of Dental Sciences</li> <li>283 research outputs with mentions</li> </ul>                 | > |
|   | <ul> <li>School of Medicine</li> <li>6,510 research outputs with mentions</li> </ul>                      | > |
|   | <ul> <li>School of Nursing &amp; Midwifery</li> <li>645 research outputs with mentions</li> </ul>         | > |
|   | <ul> <li>School of Pharmacy &amp; Pharma. Sciences</li> <li>569 research outputs with mentions</li> </ul> | > |

## TCD in Altmetric.com: Faculty of Health Sciences

| Trinity College Dublin<br>Glasses Facility, Schückta<br>Dickweng albain | Exploring data for <b>all research outputs</b> from <b>Trini</b>                                 | ity College Dul         | blin in department Faculty of Health Sciences EDIT SEARCH                                                                              |      | Q Quick search                                                                                                    |
|-------------------------------------------------------------------------|--------------------------------------------------------------------------------------------------|-------------------------|----------------------------------------------------------------------------------------------------|------|----------------------------------------------------------------------------------------------------|
| HIGHLIGHTS RESEARCH OU                                                  | TPUTS TIMELINE DEMOGRAPHICS MENTIC                                                               | ONS MENT                | ION SOURCES JOURNALS                                                                                                    |      |                                                                                                    |
| 5 Showing 14,058 researc                                                | <b>ch outputs</b> from the results of your search query. Of those,                               | , <b>7,872</b> have bee | en mentioned.                                                                                                    |      | EXPORT THIS TAB $\checkmark$ $\Xi_{\pm}$ save search                                                                                       |
| Sort by: Altm                                                           | netric Attention Score (Highest first) 🗸                                                         |                         |                                                                                                    |      | Next→                                                                                                    |
| Timing of s<br>internationa<br>Article in Anae                          | surgery following SARS-CoV-2 infection: an<br>al prospective…<br>esthesia, March 2021            | 2148                    | Population genomics confirms acquisition of drug-resistant<br>Aspergillus…<br>Article in <b>Nature Microbiology</b> , April 2022       | 1740 | Niche overlap between a cold-water coral and an associated sponge for<br>Article in <b>PLOS ONE</b> , March 2018                           |
| Autoantibo<br>uninfected.<br>Article in Scie                            | dies neutralizing type I IFNs are present in ~4% of<br><br>n <b>ce Immunology</b> , August 2021  | 385                     | Study of 300,486 individuals identifies 148 independent<br>genetic loci<br>Article in <b>Nature Communications</b> , May 2018          | 1344 | COVID19 coagulopathy in Caucasian patients<br>Article in British Journal of Haematology, May 2020                                          |
| Analysis of<br>brain<br>Article in Scie                                 | f shared heritability in common disorders of the nnce, June 2018                                 | [265]                   | Genome-wide association analyses identify 44 risk variants<br>and refine the<br>Article in <b>Nature Genetics</b> , April 2018         | 1235 | COVID-19: Is There Evidence for the Use of Herbal<br>Medicines as Adjuvant<br>Article in Frontiers in Pharmacology, September 2020         |
| Endovascu<br>stroke: a m<br>Article in The                              | ular thrombectomy after large-vessel ischaemic<br>neta-analysis<br>Lancet, February 2016         | (134)                   | Biological insights from 108 schizophrenia-associated<br>genetic loci<br>Article in <b>Nature</b> , July 2014                          | 1134 | Statins for primary prevention of cardiovascular disease<br>Article in <b>British Medical Journal</b> , October 2019                       |
| Once-daily<br>adults with<br>Article in The                             | upadacitinib versus placebo in adolescents and moderate<br>Lancet, May 2021                      | 1103                    | SARS-CoV-2 detection, viral load and infectivity over the course of an infection<br>Article in <b>Journal of Infection</b> , June 2020 | 1063 | Sniffing out significant "Pee values": genome wide<br>association study of<br>Article in <b>British Medical Journal</b> , December 2016    |
| 987 Economics<br>Serious Illn<br>Article in JAM                         | s of Palliative Care for Hospitalized Adults With<br>ness: A…<br>IA Internal Medicine, June 2018 | 986                     | Association of Cannabis Use During Adolescence With<br>Neurodevelopment<br>Article in JAMA Psychiatry, June 2021                       | 971  | Persistent endotheliopathy in the pathogenesis of long<br>COVID syndrome<br>Article in Journal of Thrombosis & Haemostasis, September 2021 |

### TCD in Altmetric.com: School of Dental Sciences

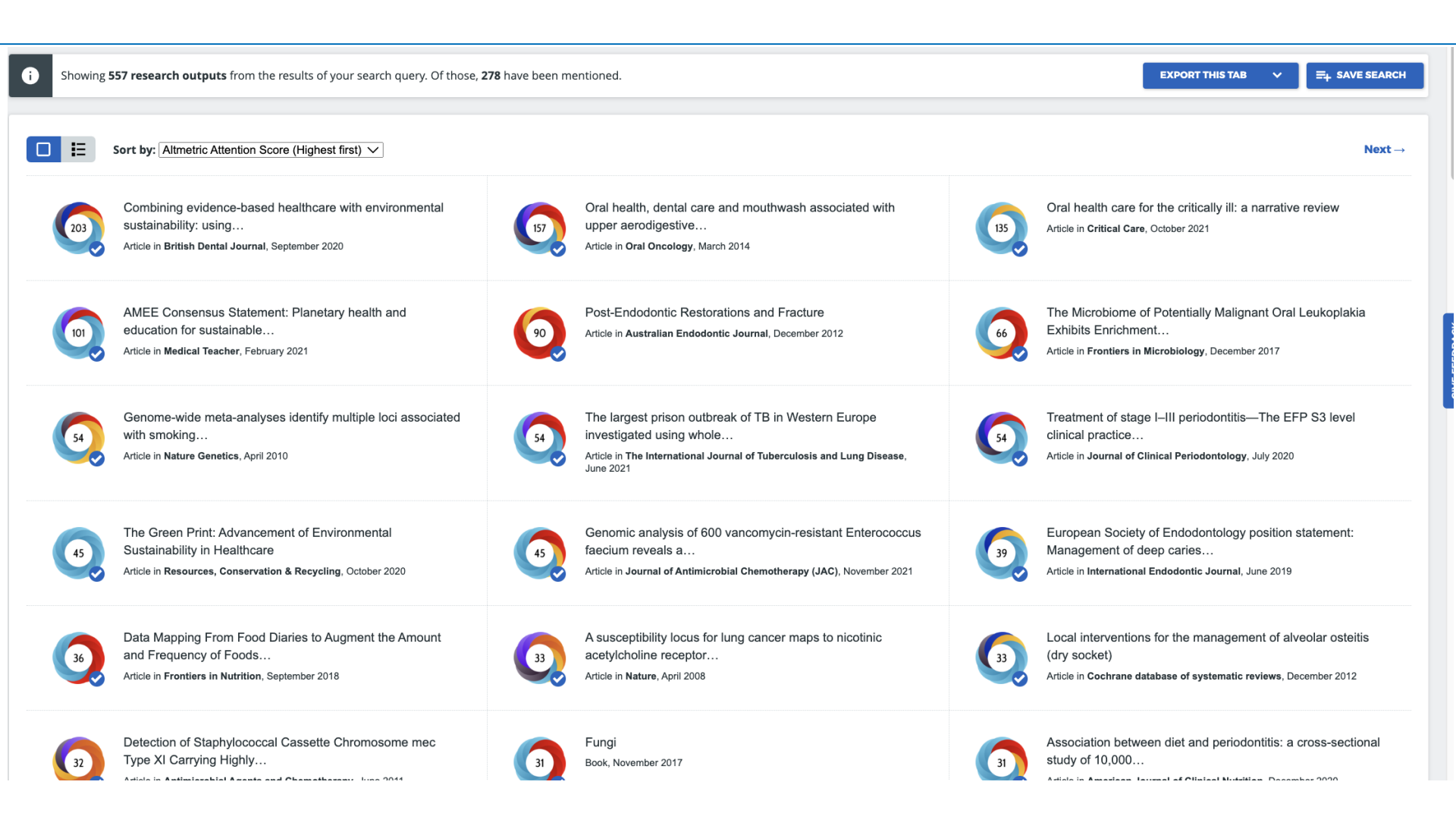

## **TCD in Altmetric.com: School of Medicine**

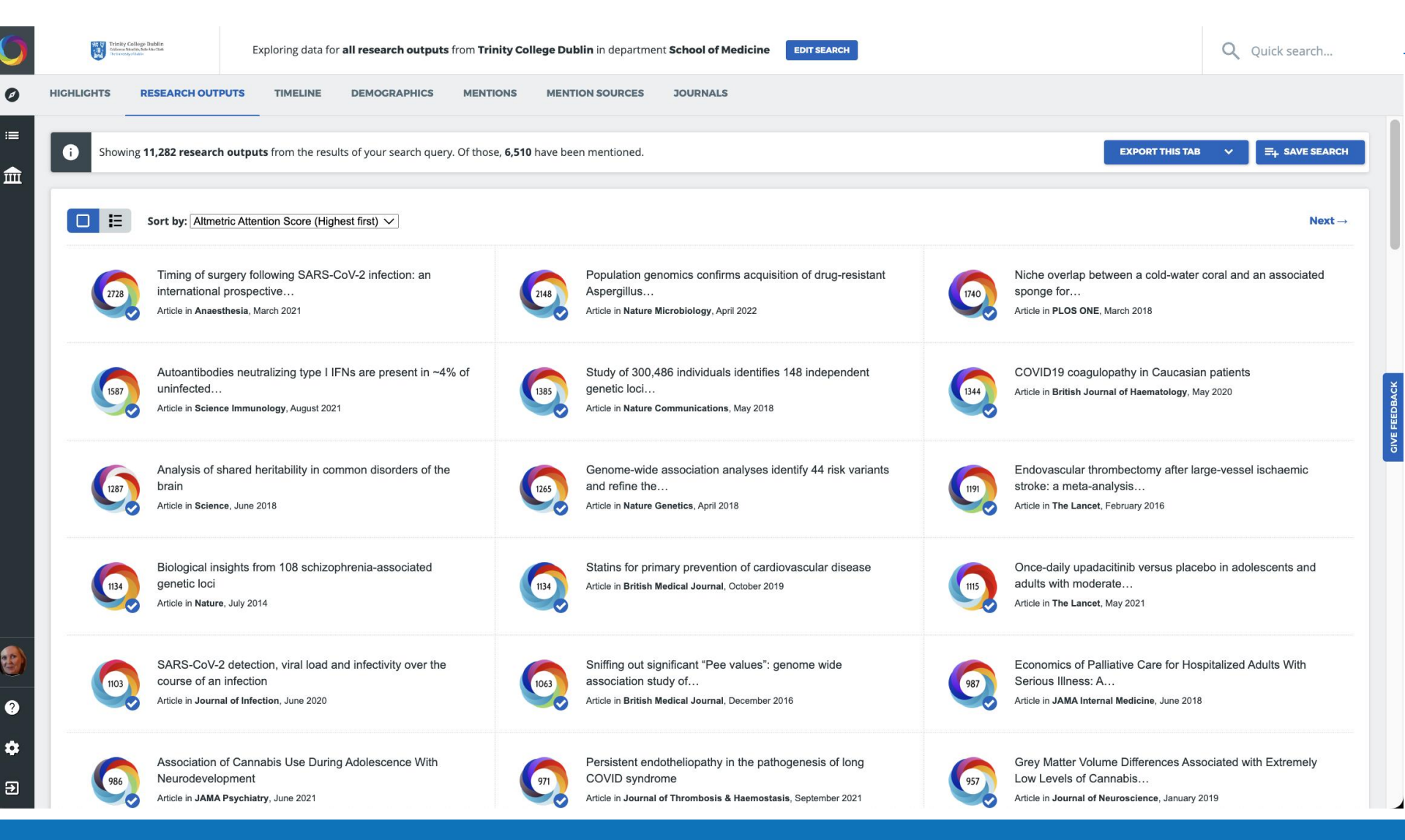

## TCD in Altmetric.com: School of Nursing & Midwifery

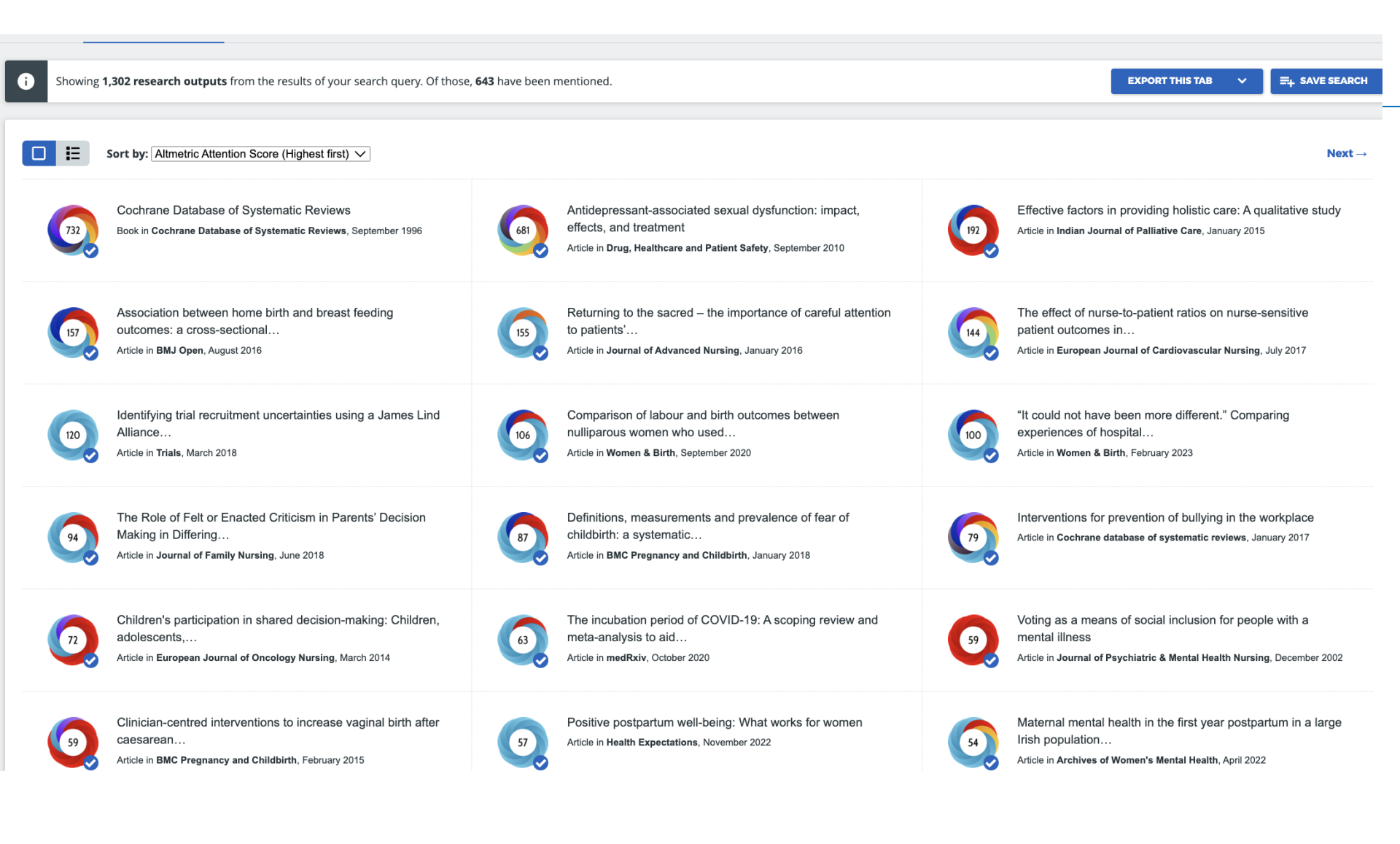

# TCD in Altmetric.com: School of Pharmacy & Pharmaceutical Sciences

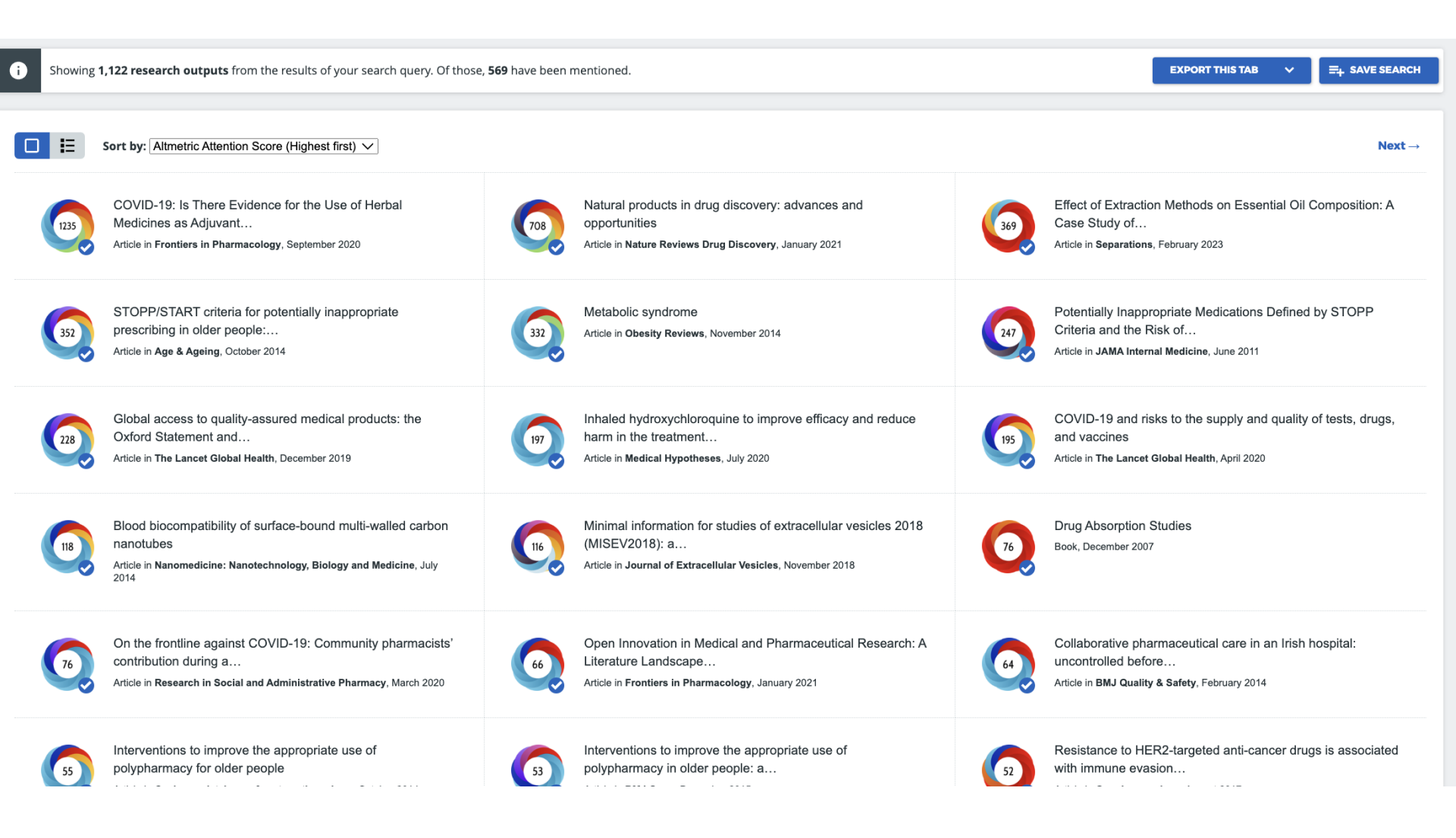

## What to do with Altmetric information

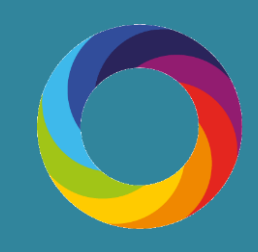

# How are institutions using Altmetric?

| Researchers                | <ul> <li>Track attention to your research immediately</li> <li>Uncover (unknown) conversations about your research</li> <li>Use in grant applications &amp; funder reporting</li> </ul> |
|----------------------------|----------------------------------------------------------------------------------------------------|
| Librarians                 | <ul> <li>Support researchers in all of the above</li> <li>Enhance department liaison activities</li> <li>Encourage staff to deposit in your research information system</li> </ul>      |
| Research<br>Administrators | <ul> <li>Integrate data into your existing performance reports</li> <li>Identify key impacts across institution (i.e. policy docs)</li> <li>Benchmarking (thoughtfully!)</li> </ul>     |
| Marketing<br>Comms.        | <ul> <li>Identify research to promote</li> <li>Evaluate success of promotion activities</li> <li>Identify key researchers</li> </ul>                                                    |

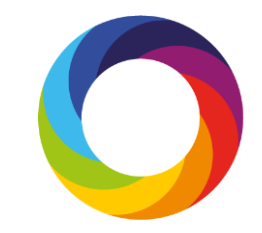

# Using altmetrics to promote your work

Altmetrics can be used by researchers to showcase the wider influence of a piece of their work.

To use altmetrics responsibly in promotional documents we recommend following these three rules:

- Provide context
- The metrics must be appropriate

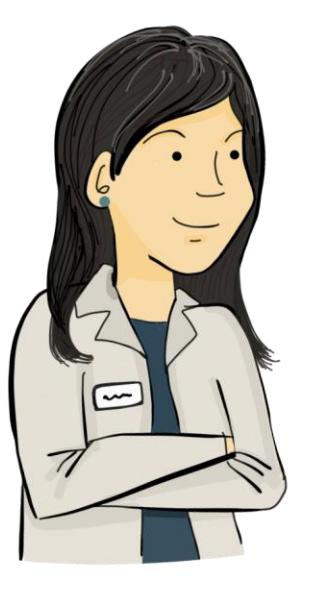

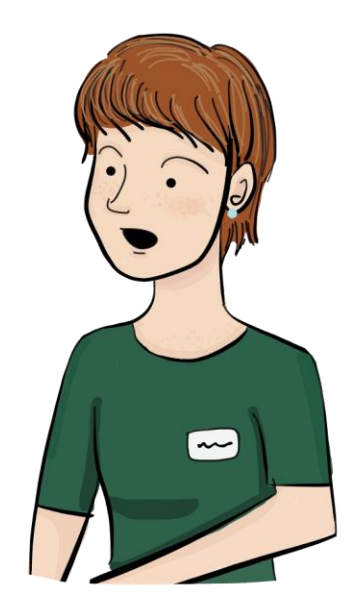

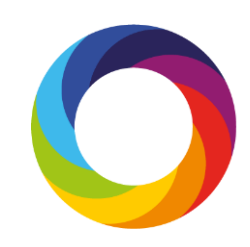

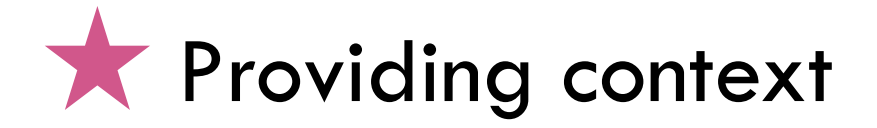

Use percentiles to show how the metrics compare to other research in the same journal:

| #3     AMERICAN MEDICAL     #1     THE AMERICAN MEDICAL       ASSOCIATION     #1     association     #1       of 8,868,057 outputs     #1     of 263,537 outputs     #1       of 21,044 outputs     of 428 outputs | ALL RESEARCH OUTPUTS<br>H 3 OUTPUTS FROM JAMA: OUTPUTS OF SIMILAR OUTPUTS OF SIMILAR AGE<br>JOURNAL OF THE AGE FROM JAMA: JOURNAL OF<br>AMERICAN MEDICAL<br>ASSOCIATION H 1 ASSOCIATION |
|----------------------------------------------------------------------------------------------------|----------------------------------------------------------------------------------------------------|
|----------------------------------------------------------------------------------------------------|----------------------------------------------------------------------------------------------------|

Altmetric has tracked 8,868,057 research outputs across all sources so far. Compared to these this one has done particularly well and is in the 99th percentile: it's **in the top 5% of all research outputs ever tracked** by Altmetric.

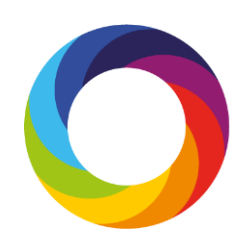

# Uncover conversations about your research

#### 🔵 Altmetric

? What is this page? I Embed badge

Global, regional, and national prevalence of overweight and obesity in children and adults during 1980–2013: a systematic analysis for the Global Burden of Disease Study 2013

Overview of attention for article published in The Lancet (British Edition), May 2014

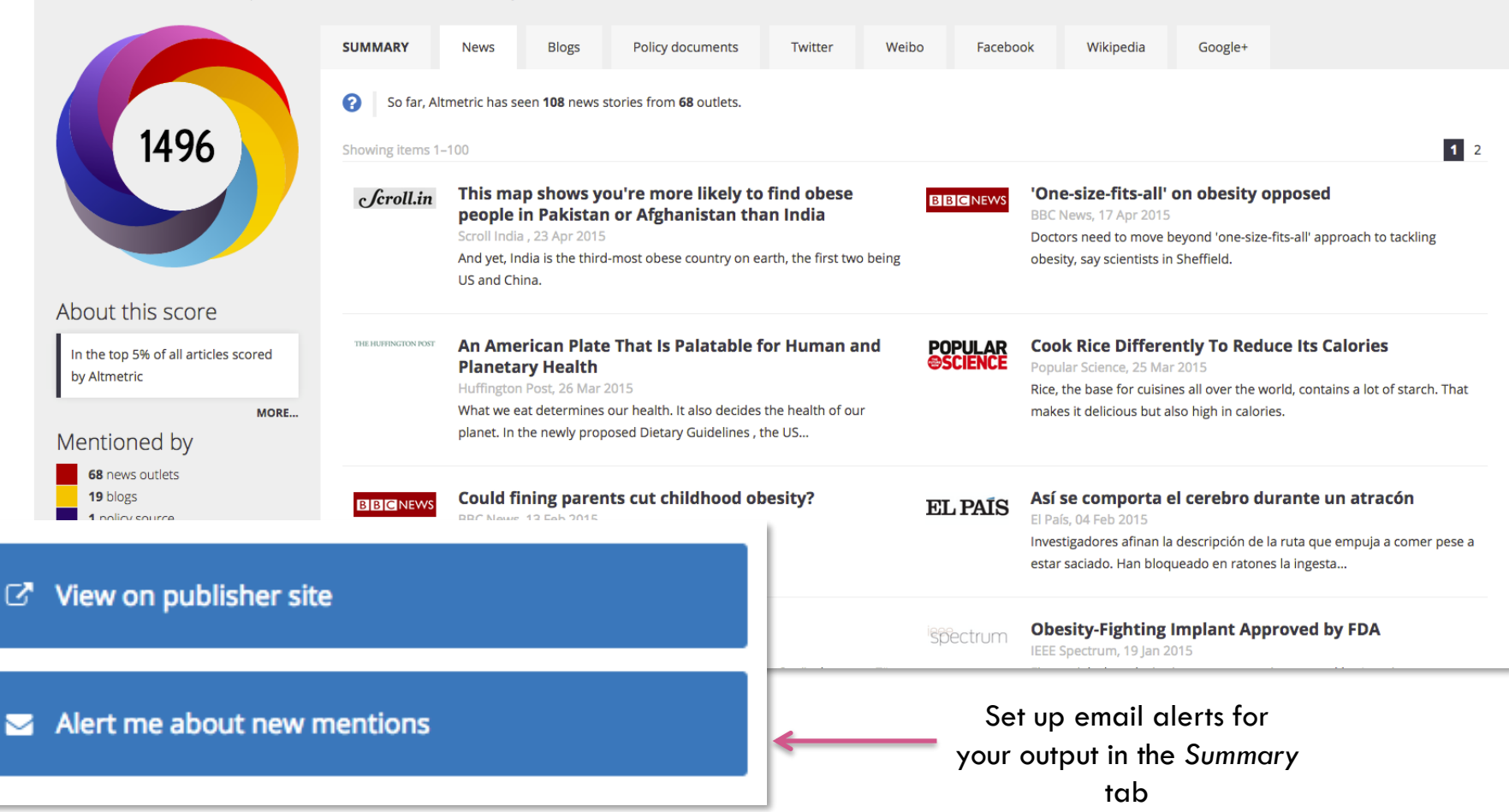

# Discovering policy references

Cochrane Library paper investigated use of probiotics to treat eczema: There is not enough evidence to recommend using probiotics for the treatment of eczema.

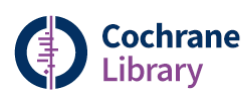

Trusted evidence. Informed decisions Better health.

# The paper has a *relatively* low score of attention but received mentions across policy documents and Wikipedia:

• <u>Royal College of Paediatrics and Child Health</u> - Allergy Care Pathways for Children: core competency for health professionals treating children with eczema

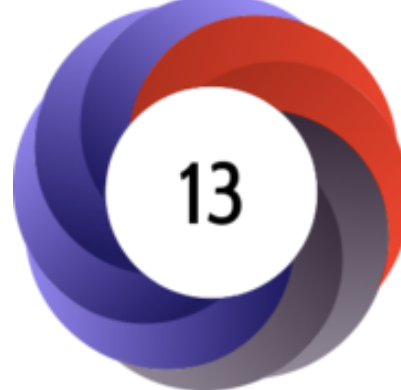

| WIKIPEDIA<br>The Free Encyclopedia                                                                                                    | Article Talk Read Edit View          Dermatitis         From Wikipedia, the free encyclopedia                                                                                                    |
|----------------------------------------------------------------------------------------------------|----------------------------------------------------------------------------------------------------|
| Main page<br>Contents<br>Featured content<br>Current events<br>Random article<br>Donate to Wikipedia<br>Wikipedia store<br>Interaction<br>Help<br>About Wikipedia<br>Community portal<br>Recent changes<br>Contact page | Dermatitis (from<br>"eruption") is infl<br>patches. The ter<br>languages, derm<br>and eczema a cl<br>The cause of de<br>between the imm<br>The term <i>eczem</i><br>skin rashes that<br>crusting, flaking, blistering, cracking, oozing, or bleeding. Areas of temporary skin discoloration may appear and<br>are sometimes due to healed injuries. Scratching open a healing lesion may result in scarring and may enlarge |

# **t** Discover popular new content to read

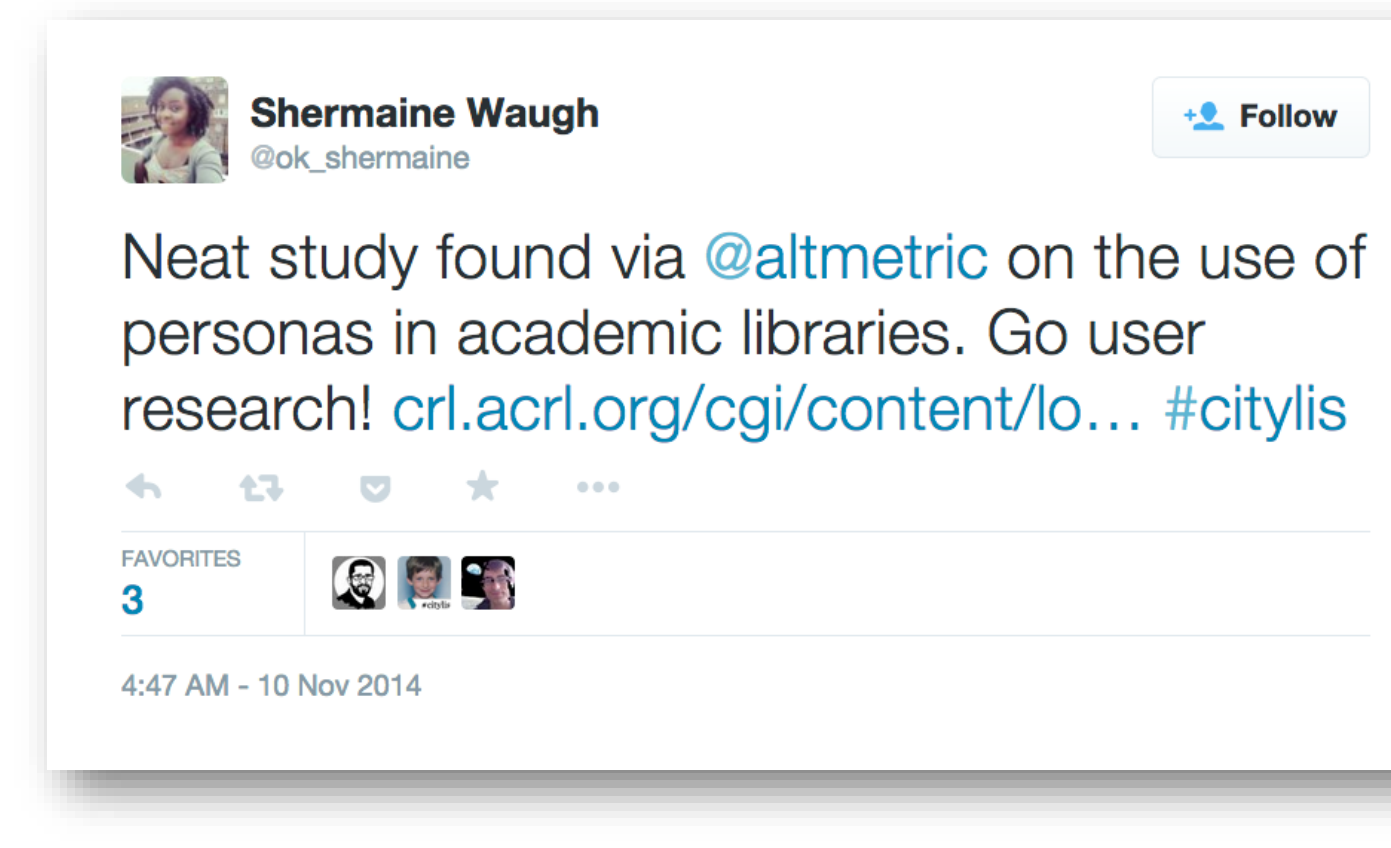

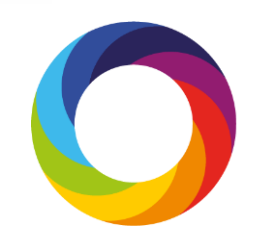

# Use in grant applications and funder reporting

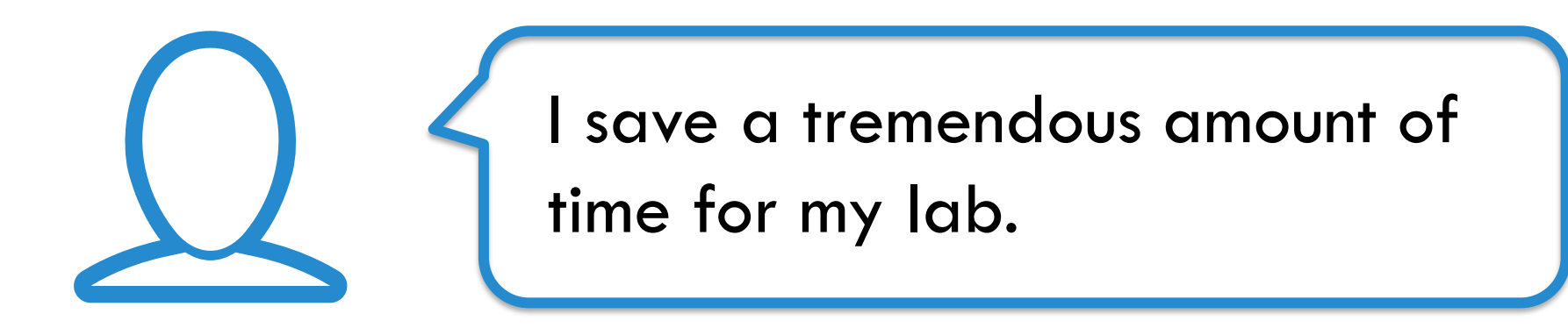

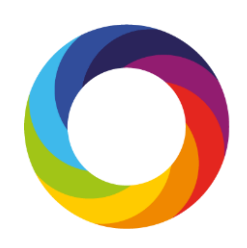

# **★** Find potential collaborators

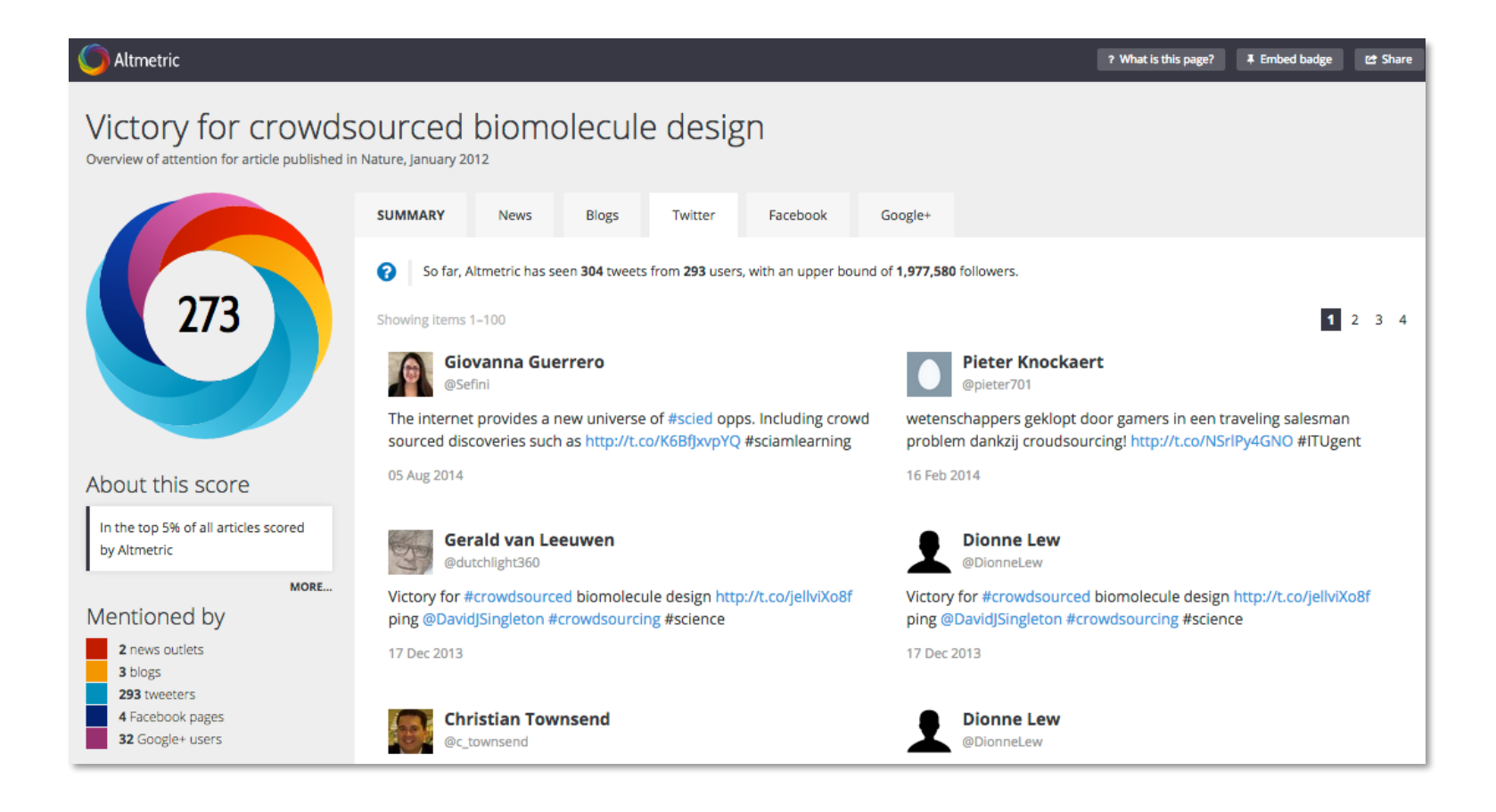

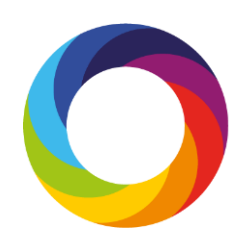

## **Increasing Your Altmetric Score**

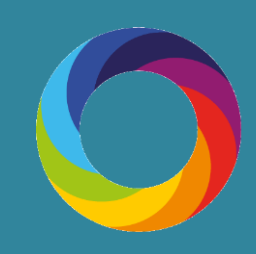

### How can I attract attention to my work?

Write a lay summary of your research and introduce it via relevant discussion lists and online forums.

Upload and make available data, images, posters and other files via a platform such as figshare.

# Start your own blog (or contribute to an existing one)

- it's a great way to build your online profile and position your research. **Reach out to key bloggers** to make them aware of your work – look at the Altmetric details pages for other articles in your discipline to see who might be interested.

Include a link to your work in your email signature, online profiles or CV.

Work with the press office at your publisher or institution to announce the publication of your research. Share links to your work via twitter and other social media after presenting at conferences.

**Register for an ORCID iD** and populate your profile so that others can easily discover your work.

Make your work available via Open Access wherever possible, and share links to your full text outputs on social media.

### How can I make sure Altmetric pick up mentions of my work?

Once your work is getting attention there are a few key things that are required for Altmetric to pick up an online mention of your research:

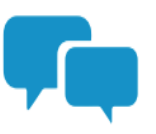

Always link to a page that includes your research's unique identifier (e.g. DOI, arXiv ID, PubMed ID) - for example the publisher or institutional repository abstract page.

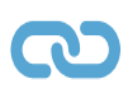

The link needs to be in the main body of the post – unfortunately Altmetric can't pick up any links included in headers or other sections of the page.

\$

Altmetric needs to be tracking the source that's mentioned the work. To check if the source is being tracked email support@altmetric.com.

## Strategy

- Find & engage with your altmetric network (tweeters, etc.)
- When you publish or make a conference presentation, tweet/X it
- Include the DOI to the version of record with your post
- Also link to the Open Access version of your work in your post
- Track the results!

## Support, Online tutorials

### **Resource library**

Learn tips & tricks that will help you get the most out of your Altmetric experience.

### **Beginner resources**

#### Videos

- <u>Getting Started with Altmetric Explorer for Institutions</u>
- <u>Getting Started with Altmetric Explorer for Publishers</u>
- <u>Altmetric Explorer for Books</u>
- How to Save Searches & Create Reports in Altmetric Explorer
- How to Customize a Shareable Report
- How to search for specific person's research outputs
- How to ensure attention is tracked by Altmetric
- How to search Altmetric Explorer: keyword, type of output, OA status
- How to set up alerts for your journal
- How to use the Sustainable Development Goals search filter
- How to view the sources Altmetric is tracking

#### Guides

- Metrics Terminology 101
- How to Search Altmetric Explorer: An Introductory Guide for Institutions
- ¿Cómo buscar en el Explorador de Altmetric?: Una guía introductoria para las instituciones
- How to Search Altmetric Explorer: An Introductory Guide for Publishers
- How to Search Altmetric Explorer: An Introductory Guide for Pharmaceutical

#### <u>Companies</u>

- <u>Altmetric Explorer for Books: An Introductory Guide</u>
- How to Save Searches, Create Alerts, and Share Reports
- ¿Cómo guardar búsquedas, crear alertas y compartir informes?
- How to ensure online attention is tracked by Altmetric: A donut's journey.

### https://www.altmetric.com/support/resource-library/

## A word about Overton

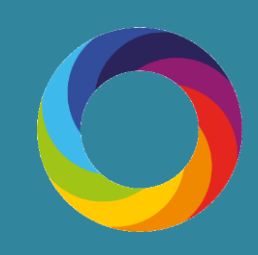

## Public Policy references: Overton

### https://app.overton.io/

| ← → C ≅ app.overton.io/dashboard.php                                                                                                    | 🗞 🛧 🖸 । 🗖 🄇                                                  | New Chrome available       |  |  |
|----------------------------------------------------------------------------------------------------|--------------------------------------------------------------|----------------------------|--|--|
| Overton Start Search Browse data admin Help                                                                                                    |                                                              | nbrennan@tcd.ie<br>LOG OUT |  |  |
| SEARCH POLICY DOCUMENTS SEARCH PEOPLE SEARCH SCHOLARLY ARTICLES                                                                                                    |                                                              |                            |  |  |
| Search <b>12,313,585</b> policy documents                                                                                                    |                                                              |                            |  |  |
| e.g. universal credit                                                                                                    | Search policy                                                |                            |  |  |
| We'll search the titles and full text of the policy documents we index. You can use booleans (AND, OR, NOT), "phrases in quotes", the ~ operator and a number after phrases to allow word gaps, and parentheses. See our help page on advanced searches for more. |                                                              |                            |  |  |
| Example searches:                                                                                                    |                                                              |                            |  |  |
| "Tobacco packaging" covid–19 AND masks title:"World Development Report"                                                                                                    | "Phillips Curve Netherlands"~40                              |                            |  |  |
|                                                                                                    |                                                              |                            |  |  |
| Or click on a shortcut                                                                                                    |                                                              |                            |  |  |
| See ~ 19,000 policy documents citing Trinity       See the 6,161 control         College Dublin scholarship       Trinity                                                                                                    | cited scholarly articles from<br>i <b>ty College Dublin</b>  |                            |  |  |
| List the people from <b>Trinity College Dublin</b><br>mentioned or cited in policy See the topics i<br>from <b>Tr</b>                                                                                                    | in documents citing authors<br>r <b>inity College Dublin</b> | 0                          |  |  |

| ÷ → C 📼 app.overton.                                                             | io/articles.php?open_affi | iliations=Trinity%20College%20Dublin 🗞 🛧 🗗   🗖 🄇 New Chrome available                                                                                                    |  |  |  |  |
|----------------------------------------------------------------------------------|---------------------------|----------------------------------------------------------------------------------------------------|--|--|--|--|
| Overton START SE                                                                 | EARCH BROWSE DATA         | ADMIN HELP                                                                                                    |  |  |  |  |
| SEARCH POLICY DOCUMENTS SEARCH PEOPLE SEARCH SCHOLARLY ARTICLES                  |                           |                                                                                                    |  |  |  |  |
| e.g. climate change Search or Search by DOI, ORCID, PMID or ISBN or Reset search |                           |                                                                                                    |  |  |  |  |
| E Click to hide search filter                                                    | Showing articles          | from authors at Trinity College Dublin × sorted by 🐙 Published date 💌                                                                                                    |  |  |  |  |
| urrently active filters                                                          |                           |                                                                                                    |  |  |  |  |
| Nith affiliation Remove                                                          | × 🗘 🖒 Save search         | Image: Secreport       Image: Secreport       Image: Secreport <t< td=""></t<> |  |  |  |  |
| Trinity College Dublin<br>Edit selection                                         | Scholarly article         | Characteristics and behaviours of young<br>people who meet online contacts face-to-<br>face<br>From International Journal of Adolescence and Youth                                                                                                    |  |  |  |  |
| Published in year                                                                |                           | on December 31st 2023 (cited by 1) Tag this Read on publisher site                                                                                                    |  |  |  |  |
| 2023                                                                             | 64                        | Export RIS                                                                                                    |  |  |  |  |
| 2022 1                                                                           | .87                       |                                                                                                    |  |  |  |  |
| 2021 3                                                                           | 60                        |                                                                                                    |  |  |  |  |
| show                                                                             | more Scholarly article    | Health-related quality of life following valoctocogene roxaparvovec gene therapy for severe hemophilia A in the phase 3 trial GENEr8-1                                                                                                    |  |  |  |  |
| Published before                                                                 |                           | From Journal of Thrombosis and Haemostasis on December 1st 2023 (cited by 1)                                                                                                    |  |  |  |  |
| select a date                                                                    |                           | Severe hemophilia A (HA) negatively impacts health-related quality of life (HRQOL).                                                                                                    |  |  |  |  |

# **Reports in Overton**

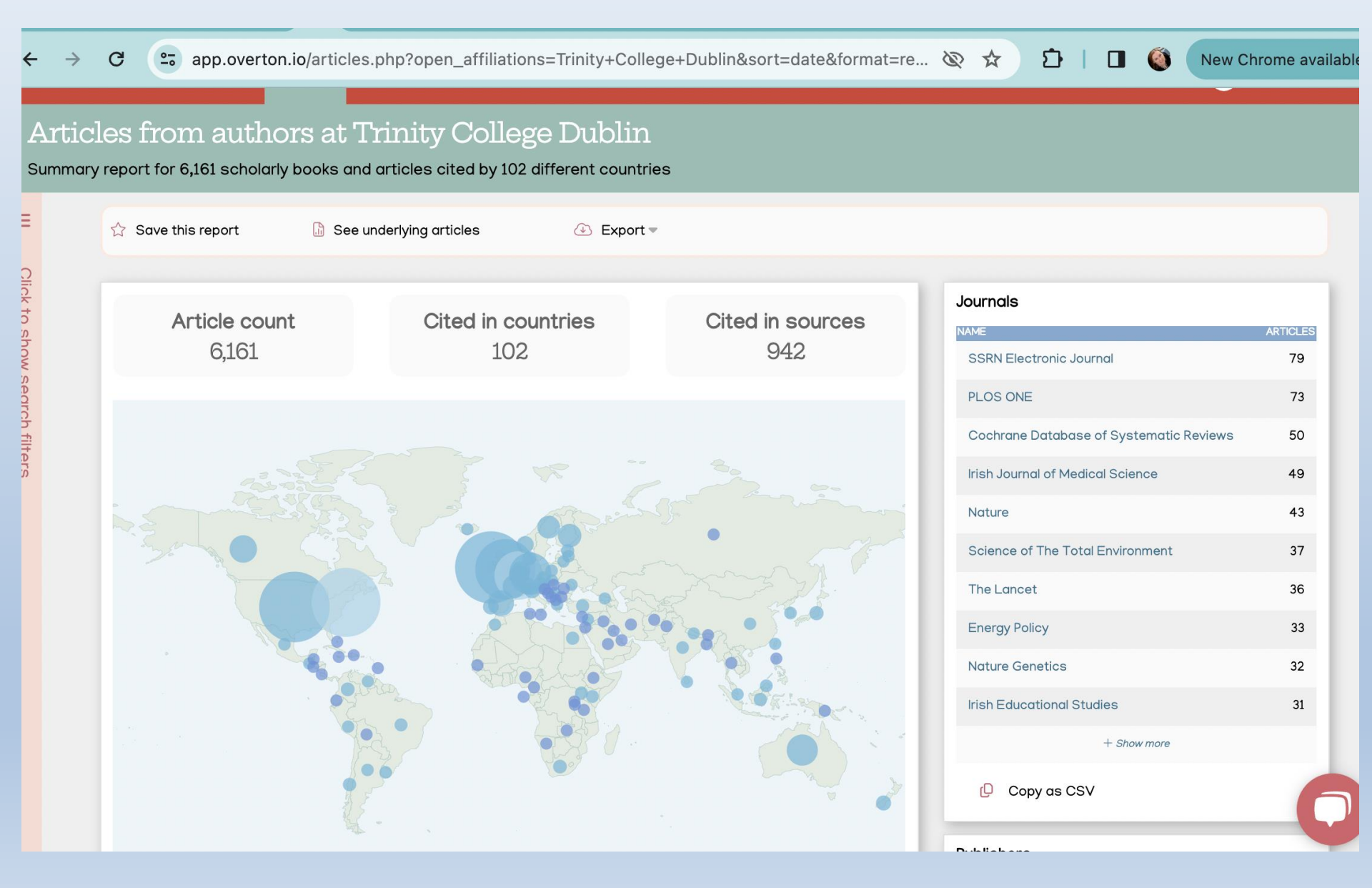

### How to access Overton

> Create an account via this link: https://app.overton.io/

(Use your TCD email address and the password of your choice)

Contact <u>rssadmin@tcd.ie</u> for more information.

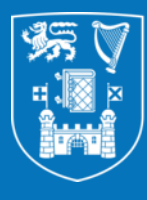

# Trinity College Dublin Coláiste na Tríonóide, Baile Átha Cliath

The University of Dublin

# **Thank You**

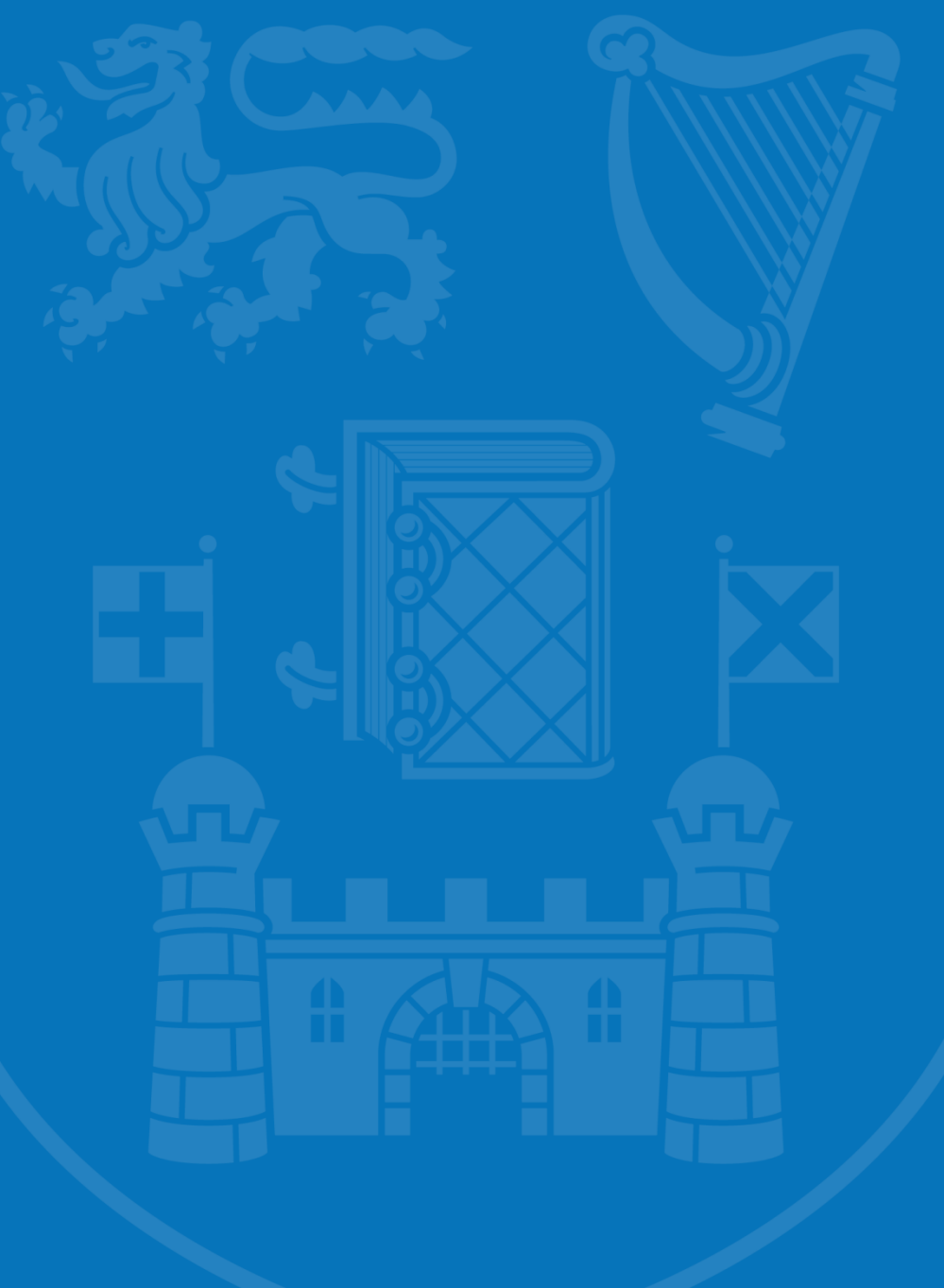